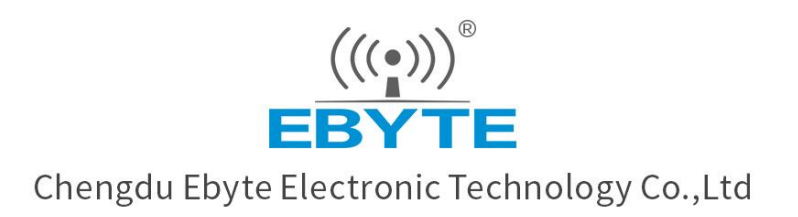

# Wireless Modem

## User Manual

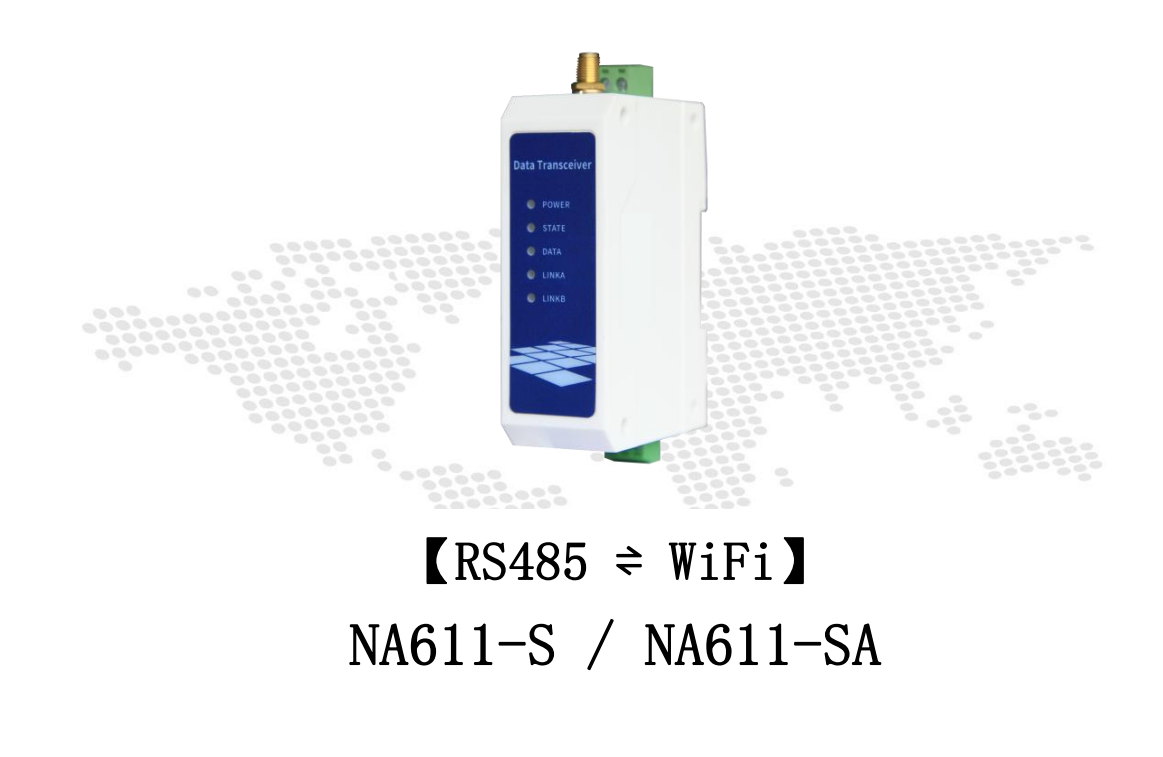

All rights to interpret and modify this manual belong to Chengdu Ebyte Electronic Technology Co., Ltd.

| 目 | 录 |
|---|---|
| н | 3 |

| 1. Introduction                                     | 4  |
|-----------------------------------------------------|----|
| 1.1. Features                                       | 4  |
| 2. QuickStart                                       | 5  |
| 2.1. Ready to use                                   | 5  |
| 2.2. Wiring                                         | 5  |
| 2.2.1. Power                                        |    |
| 2.2.2. Communication RS485                          | 6  |
| 2.3. Host computer configuration                    | 6  |
| Link configuration area                             | 9  |
| 2.4. AP mode communication test                     | 14 |
| 2.5. Host computer configuration (used in STA mode) | 16 |
| 2.6. STA mode communication test                    |    |
| 3. Introduction                                     |    |
| 3.1. Specification                                  |    |
| 3.2. Technical specification                        |    |
| 3.3. Port Description                               |    |
| 3.4. Size                                           | 22 |
| 3.5. Installation method                            |    |
| 3.6. Default parameters                             | 23 |
| 4. Function                                         | 25 |
| 4.1. Serial port configuration                      |    |
| 4.1.1. Parameter setting                            | 25 |
| 4.1.2. Cache function                               |    |
| 4.2. Job role                                       | 25 |
| 4.2.1. AP mode (Access Point)                       | 25 |
| 4.2.2. STA mode (Station)                           | 25 |
| 4.3. Transfer mode                                  |    |
| 4.3.1. Transparent transmission                     |    |
| 4.3.2. MQTT Mode                                    | 26 |
| 4.3.3. HTTP mode                                    | 29 |
| 4.3.4. Network receive cache                        |    |
| 4.4. Support DHCP and domain name resolution        |    |
| 4.4.1. DHCP                                         |    |
| 4.4.2. DNS                                          |    |
| 4.5. Disconnection reconnection and no data reboot  |    |
| 4.6. Multilink distribution                         |    |
| 1. Protocol Description                             |    |
| 4.7. Heartbeat pack with registration pack          |    |
| 4.8. High-speed simulcasting (1M)                   |    |
| 4.9. Modbus gateway                                 |    |
| 4.9.1. Simple protocol conversion                   |    |
| 4.9.2. Multi-host gateway                           |    |
| 4.9.3. Storage gateway                              |    |

| 7. About us                         | 39 |
|-------------------------------------|----|
| 6. Revision History                 |    |
| 5.2.2. Network AT configuration     |    |
| 5.2.1. Serial port AT configuration |    |
| 5.2. Directive configuration        |    |
| 5.1. Hardware factory restore       |    |
| 5. Parameter configuration          | 36 |
| 4.10. Serial port upgrade           |    |
| 4.9.4. Configurable gateway         |    |

## 1. Introduction

NA611-S/NA611-SA is a high-performance and highly reliable WiFi serial server (RS485  $\ddagger$  WiFi). Works in the 2.4G frequency band, realizes RS485 data to realize device networking data exchange through WiFi, supports IEEE802.11 b/g/n standard, supports 4-way Socket connection; supports Alibaba Cloud, Baidu Cloud, OneNet, standard MQTT protocol; supports TCP/ UDP/HTTP/MQTT multiple network communication protocols.

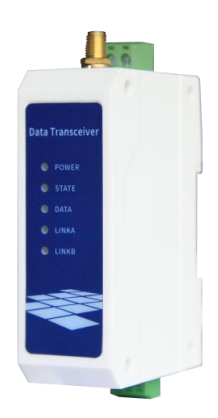

## 1.1. Features

- Support simultaneous TCP/UDP/HTTP/MQTT multiple network communication protocol communication;
- Support up to 4 channels of Socket communication at the same time;
- Support Alibaba Cloud, Baidu Cloud, OneNet, standard MQTT protocol;
- Support Modbus protocol conversion (RTU and TCP);
- Support modbus storage gateway / configuration gateway / multi-host gateway;
- Support transparent transmission multiplex protocol transmission and broadcast transmission;
- Support custom registration package, custom heartbeat package function;
- Support host computer configuration (download from official website), support direct A interactive configuration, support network interactive configuration;
- Support disconnection and automatic reconnection;
- High-speed continuous transmission
- Support WIFI idle restart;
- Support IEEE802.11 b/g/n standard;
- Support 2.4G frequency band;
- Support AP, STA working mode;
- Support WPA2 WIFI security authentication method;
- Support 3-way STA device connection (AP access point);
- Support dynamic DNS, DHCP network service package;
- Flexible power supply mode (DC/AC optional);
- Support static IP address allocation;

## 2. QuickStart

#### 2.1. Ready to use

Before using the WiFi serial server (hereinafter referred to as "device"), you need to prepare the computer, converter, power supply, screwdriver and other related accessories details as follows: List

| NA611-S                          | USB to RS485        | Computer                  |
|----------------------------------|---------------------|---------------------------|
| Power adapter (12V1A) (SA is the |                     |                           |
| AC version, prepare an AC power  | WiFi antenna (2.4G) | Screwdriver (slotted SL2) |
| cord)                            |                     |                           |

## 2.2. Wiring

#### 2.2.1. Power

Power supply, use DC 8~28V power supply, or DC 12V or 24V power supply, pay attention to the positive and negative of the DC power supply (the device has anti-reverse connection). If it is SA AC version, connect to 220V AC power supply.

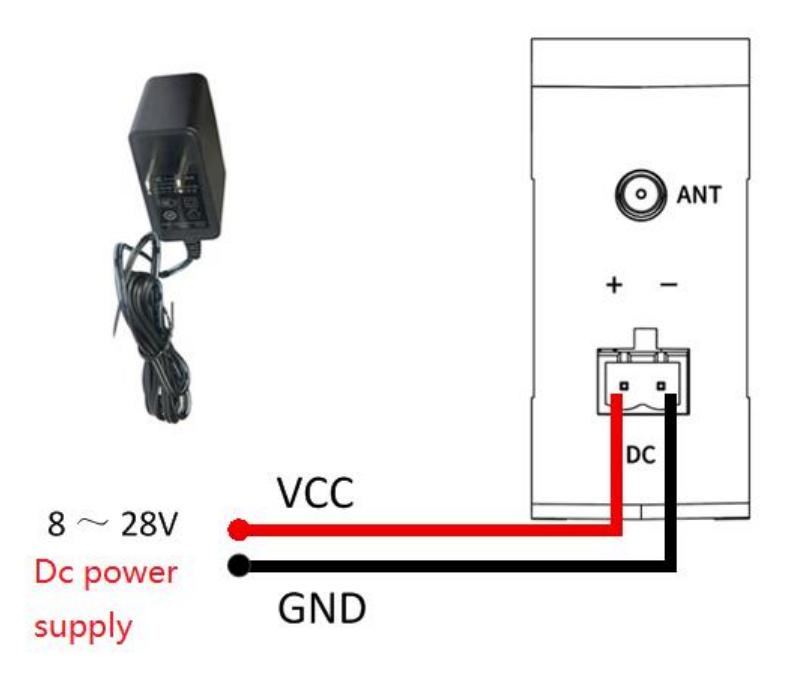

#### 2.2.2. Communication RS485

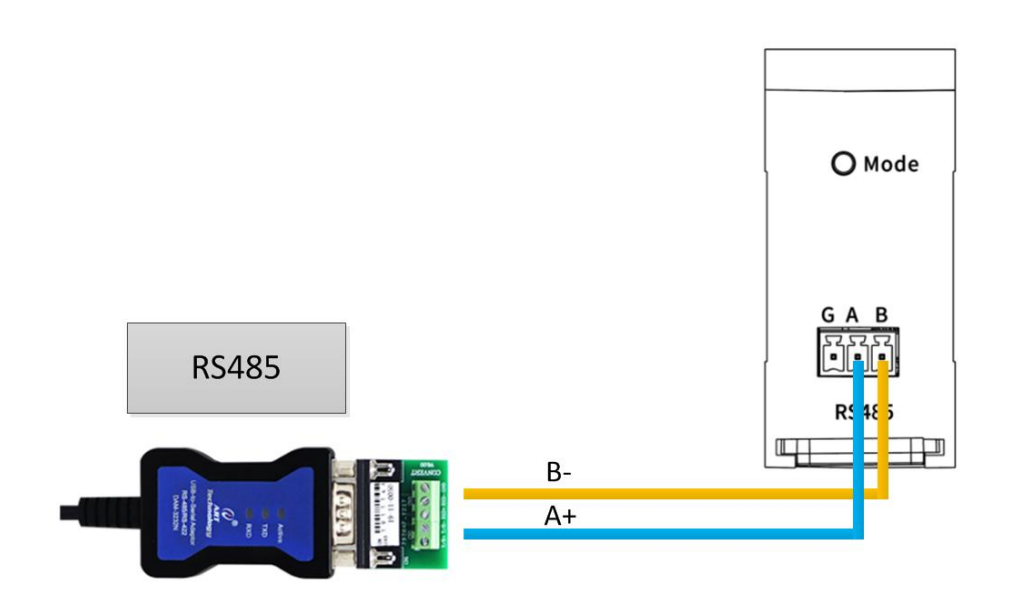

2.2.3. Schematic diagram of the whole equipment

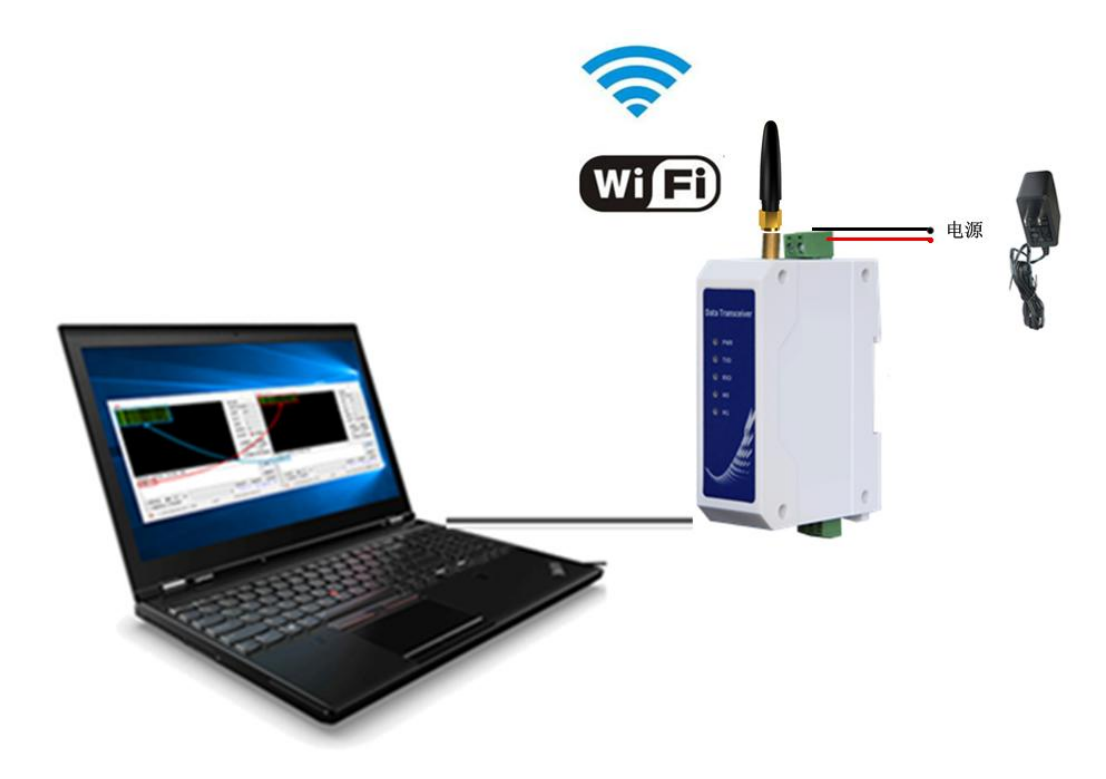

## 2.3. Host computer configuration

First, get to know the functions of each area of the host computer. All function settings are based on the

understanding of the host computer. The host computer uses AT to quickly interact with the device. Users can configure the device directly through AT, and the effect is the same as that of the host computer. machine is consistent.

| ((①)) * C佰特・物联网应用专家 IOT APPLICATION EXPERT<br>Port Communication serial port Dynn essential information Socket 1 Socket 3 Socket 4<br>・ Bevice parameters<br>・ HORE - 1 - Dynn<br>・ HORE - 1 - Dynn<br>・ HORE - 1 | し<br>文   |
|----------------------------------------------------------------------------------------------------|----------|
| Port       COML       Baud       115200       Communication serial port       Communication serial port       Comm                                                                                                    |          |
| essential information Socket 1 Socket 2 Socket 3 Socket 4<br>— Device parameters                                                                                                    | eboot    |
| 蹈,并且大闭兵他二宗链路,日削又持1CF3/TCFC 模式,详细使用力法见于                                                                                                    | 讯链<br>手册 |
| Version HAC Local IP Docal IP Docal IP                                                                                                 |          |
| bead     115200       Fran     8       Pack time     Pack len       Serial port keepalive     Serial information       keep alive cycle     Image: Serial port leader of the series of the series of the s                                                                                                    |          |
| • BIFI paras       WIFI Mode       AP       SSID       Password                                                                                                    |          |

#### **Basic Information Area-----Product Parameters**

Version information/MAC address are inherent parameters of the device, users can only read

The local IP is a parameter that will be valid only for the query after the device is connected to wifi, reflecting the ip of the device itself.

Idle restart If it is checked, it means idle restart is enabled. If the device does not perform any network information interaction and 485 information interaction within the idle restart time, the software will restart the device. Idle restart time in minutes.

Network AT header configuration The default network AT header of the device is NETEbyte, that is to say, the data sent on the network, if it has this header, it will be regarded as an AT command and will not be regarded as information. This header can be configured by the user. Yes, not Chinese, and the length is between 3-23 English characters and numbers. For example, after setting up network communication, send NETEbyteAT+VER\r\n The device will reply to your relevant device information through the network (\r\n is carriage return, line feed, not string), for more AT commands, see the device's AT manual.

#### Basic information area----- serial port parameters (configured to take effect after restarting)

Multilink Protocol Distribution Mode If checked, for example, you have created two links to connect to two TCPS servers respectively, then the information sent by the TCPS server will be sent out through 485 with a specific header, the header length is 5 bits, and the distance For the content of the header, check the content of the following protocol transmission. At the same time, whether you check this option or not, send information to 485 and upload it to the network. The information can have a header, such as the header designation is to link 1. If it is

#### <sup>((c))</sup> EBYTE Chengdu Ebyte Electronic Technology Co.,Ltd.

sent, then only link 1 will send this piece of information. For the specific rules of the header, see the protocol transmission part that follows.

Baud Rate/Data/Parity/Stop Bits It represents the properties of the 485 serial port of the device. If it is changed, after restarting the device, the host computer must change the topmost serial port property to the content you changed, and then open the serial port to conduct normal communication.

Packing time/packet length The default value is 50/1024, which means that 50ms is the minimum interval between two packets of data. For example, if the time interval between sending two packets of data to 485 is very small, only 30ms (less than 50ms), then the two packets of data will be combined into one packet of data. It will be distinguished. The packet length of 1024 means that if a packet of data is very long, up to 1300 bytes (greater than 1024), it will be divided into two packets of data to send.

Serial Heartbeat Packet/Serial Heartbeat Packet Time/Serial Heartbeat Packet Content This function is disabled by default. Users need to open it by themselves (check the serial port heartbeat package option), the serial port heartbeat package time unit is seconds, the heartbeat content is the content that will be sent through 485, and the hex check on the right means that The heartbeat content will be converted into hex format (hex format is rarely used, if checked, the content in hex format will be sent). After opening, the device will send serial heartbeat information through 485 every other serial heartbeat time.

#### Basic information area ------ WiFi parameter area (configured to take effect after restarting)

| — WIFI parm | s                    |          |                                  |
|-------------|----------------------|----------|----------------------------------|
| WIFI Mode   | Station              | <b>•</b> |                                  |
| SSID        | test                 | ∼ Search | Configure the router information |
| Password    | 123456               |          | to connect to                    |
| DHCP        | Using DHCP、dynamic I | P Mode 👻 | to connect to.                   |
| static IP   |                      |          |                                  |
| subnet mask |                      |          |                                  |
| gateway IP  |                      |          |                                  |
| DNS Address | 8.8.8.8              |          |                                  |

WIFI Mode/SSID/Password Parameters representing wifi, such as AP mode, ssid is test, password is 12345678(When entering a password, you can enter a lowercase "x" to set it as open WiFi), then the device is a hotspot, which can be connected through wifi, the hotspot name is test, and the password is 12345678. If the STA mode is set, the ssid is test, and the password is 9876543210, then the device will use the password of 9876543210 to connect to a router (hotspot) named test after restarting.

DHCP/Static IP/Subnet Mask/Routed Address The DHCP selection part can choose dynamic IP and static IP mode (it works in STA mode). If it is dynamic IP, it is easy to understand, that is, after the device is connected to the router (hotspot), the IP of the device is dynamically assigned to the device by the router (hotspot). Yes, so every time you restart the device or reconnect to wifi, the address of the device may change. If it is static IP mode, you can fill in the IP address you want to fix in the static IP below, but note that this cannot be filled in randomly, it must be kept on the same network segment and this address is not assigned to other devices, for example, your router is 192.168 .3.XXX network segment, your static IP can only be filled in such as 192.168.3.52. It cannot be filled in across network segments. Generally, the following subnet masks do not need to be changed. The routing address is the IP address of the router. In the correct case, every time the device is powered on and connected to the

router, it will be this static IP.

DNS address The resolution address generally does not need to be changed

#### Basic information area-----modbus parameter area (the configuration will take effect after restarting)

| — Mosbus params     |             | Select modbus gateway |
|---------------------|-------------|-----------------------|
| Work Mode           | None        | working mode          |
| Response timeout    |             | Working mode.         |
| polling interval    |             |                       |
| storage time        |             | working parameters of |
| Mosbus instructions | cmd setting | modbus gateway        |

Modbus working mode The five types of simple protocol conversion/multi-host/storage type/configuration type/active upload type can be set respectively. The default is disabled, that is, the modbus functional area is not enabled. Change the option to any type, which is enabled. Note: enable After that, the modbus gateway will work on link one, only support TCP interaction, and will actively close the other three links, please do not use the other three links. The following briefly introduces several gateway modes:

Simple protocol conversion: the most commonly used, simple TCP-RTU conversion

Multi-host mode: that is, for example, both hosts A/B will access device information through modbus. If A/B initiates an access request at the same time, for example, A has accessed, modbus will enter the busy state, and the access information of B will be stored. Down, wait for the end of the interaction of host A, and then execute the interaction of host B, thus avoiding the information conflict of multiple host modbus buses

Storage gateway: Since the interaction speed of the 485 interactive terminal is slower than that of the network terminal, many bus waits originate from the slow side, and a storage gateway, such as the host accesses an instruction, then the device as a modbus gateway will "remember" "This command, and keep polling, and save the polling result in the device, then next time the host accesses this data again, the device as a modbus gateway will not go to 485 to send the inquiry information, wait for the content to return, and then return the content. Instead, it directly returns the polling content stored in the device to the host, making the interaction speed smoother.

Configuration gateway: Similar to storage gateway, but you can configure common query commands into the device in advance, which means that the device does not need to be issued by the host, and directly remembers these commands. The subsequent workflow is the same as the storage gateway.

Active upload: You can configure the command in the modbus command configuration (this command configuration area is the configuration used by the configuration gateway and the active upload uniformly). After the configuration, just like the configuration gateway, the device as a modbus gateway will send a query through 485 information, but after the query result is obtained here, it will be directly returned to the host through the network.

Server Hex: not support

TCP Modbus: It is supported to not check this item when selecting multiple hosts, and check it at other times. This is a common usage, which means that the default network terminal runs TCP type data, and then the device acts as a modbus gateway to the RTU data run by the slave terminal.

#### Link configuration area

| Pran 8 v 8082 v 1<br>essential information Socket 1 Socket 2 Socket 3<br>- Vermode | • Open Al mode Re<br>Socket 4                                                                                                    |
|------------------------------------------------------------------------------------|----------------------------------------------------------------------------------------------------|
| Forbacia TEF/UR                                                                    | Connection information<br>If it is TCPC, the short link time is to create a link                                                    |
| Connect type UNC   Target IP Target part Short link time  Target station prace     | when sending a message, and then close it after<br>the arrival time. If it is 0, it means that the short<br>connection is not used. |
| Enable registration     Begistration sethed     法所所答     Mac     Jata contant      | registration<br>information                                                                                                    |
|                                                                                    | keep_alive<br>information                                                                                                    |

Working mode: When none is selected, it means the link is closed. When TCP/UDP transparent transmission is selected, the above interface is used. At the same time, HTTP mode or a different MQTT mode can also be selected.

#### When in TCP/UDP transparent transmission:

Connection type: TCPS/TCPC/UDPC/UDPS can be selected, representing the different roles of the device in network communication. When in TCPS/UDPS, when the client connects, the device will remember the client socket (records up to eight A), you can query the information of the currently connected client through the AT command, see the AT manual for specific commands, and the interactive communication with the client also supports protocol transmission. You can specify to send information to a certain client, or Can choose to broadcast

Server address/target address: When in TCPS/UDPS, fill in 192.168.1.1 uniformly (cannot fill in the blanks, in fact, this parameter does not work in server mode, the device uses its own IP to open the server by default), when in client mode (TCPC/ UDPC), this is the target IP address that the client wants to connect to

Server port/target port: When in server mode, this is the open port of the server, when in client mode, this is the port opened by the target server.

Short connection time: This parameter does not matter, it is only useful in TCPC mode. The default value is 0, which means the short connection is closed by default. For example, if you are in TCPS mode and set the short connection time to 5, then this TCPC link After the connection with the server is obtained, the data is exchanged, the link will be closed after 5S, and the connection with the server will be disconnected (if the interaction is performed again within 5S, the time will be re-timed in 5S)

Registration package parameters (only useful for clients): Checking to enable the registration package means that the registration package function is enabled. There are two registration methods. There is another registration package to send. The other is that all the data sent later will have this registration package as the header. The following data content is the content of the registration package. The Hex mode on the right is generally unchecked, if checked That is, the data content is to be converted into hex mode.

Heartbeat packet parameters (only useful for clients): Check the heartbeat switch to enable the heartbeat packet function, the heartbeat content is the content of the heartbeat packet sent, and the heartbeat time is the heartbeat sending interval, such as 60, then this link is every 60S A heartbeat packet will be sent to the server (if there is normal data interaction during this period, the heartbeat time will be reset). When in HTTP mode

| Workmode HTTP                                                                                                    | choose HTTP ı                                   | mode              |
|----------------------------------------------------------------------------------------------------|-------------------------------------------------|-------------------|
| - HTTP prams                                                                                                    |                                                 |                   |
| HTTP transport mode<br>HTTP URL<br>HTTP domain name                                                                                                    | €T                                              |                   |
| HTTP port<br>HTTP header content                                                                                                    | C Retu                                          | rn with header    |
| HTTP co                                                                                                    | onfiguration paramete                           | rs                |
|                                                                                                    |                                                 |                   |
| 230.40.33/80 HTTP server info                                                                                                    | prmation                                        | Test HTTP informa |
| 230.40.33/80 HTTP server info<br>T /devices/505619290/datapoints H<br>key:SixhH3MCLvuuvXJ0N=a14Yo6E/<br>api.heclouds.com<br>tent-Length: 66<br>tastreams":[("id":"test_stream","data | Primation<br>TTP/1.1<br>NQ=<br>Post method data | Test HTTP informa |

HTTP transmission mode: It is divided into POST and GET methods. When the HTTP information is set, the information in the information area is directly written, and the device will automatically seal the data packet before uploading to the network.

HTTP URL content: represents the URL part of the HTTP message body, such as the HTTP content part of the test above.

(POST method URL) /devices/505619290/datapoints (GET method URL)

http://api.heclouds.com/devices/505619290/datapoints?datastream\_id=test\_stream

HTTP domain name: represents the IP address of the target HTTP server, such as 183.230.33.80 in the above test content

HTTP port: represents the port number of the target HTTP server, such as the appeal 80, the general HTTP port number is port 80

HTTP header content: represents the header part of HTTP, such as the appealed

api-key:SlxhH3MCLvuuvXJ0N=a14Yo6EAQ=\r\nHost:api.heclouds.com

AfterconfiguringtheHTTPinformation,send{"datastreams":[{"id":"test\_stream","datapoints":[{"value":28}]}](post message)You can POST information tothe HTTP server, and send datastream \_id=test stream to GET information from the HTTP server.

#### When in MQTT mode:

Support the connection of MQTT servers such as Alibaba Cloud, Baidu Cloud, ONENET and custom private clouds

The following is an example of how to use Alibaba Cloud

| Workmode      |            |         |         |          |        |     |      |
|---------------|------------|---------|---------|----------|--------|-----|------|
| orkmode Alicl | oud MQTT 🔻 | PI      | ease se | elect t  | his mo | ode |      |
|               |            | <u></u> |         |          |        |     |      |
| — MQTT pram   | IS         |         |         |          |        |     |      |
| Productkey    |            |         | Dev     | vicename |        |     |      |
| Devicekey     |            |         |         |          |        |     |      |
| IP            |            |         |         |          |        |     |      |
| Port          |            |         |         |          |        |     | QOS: |
| 🗌 sub         |            |         |         |          |        |     |      |
| ()h           |            |         |         |          |        |     |      |

First, create products and devices on the Alibaba Cloud IoT platform. If not, you can view the operation method on the official website or Baidu, there are many tutorials on the Internet, the operation is simple, and then find the device you created on the device, click View on the right, and then click MQTT Link the parameter item to get the following interface.

| Alibaba Cloud           | 🛱 Workbench China | a (Shanghai) 👻                 |                                                  |               |                |                         |                    |                 | Q Search |             |     |                               |
|-------------------------|-------------------|--------------------------------|--------------------------------------------------|---------------|----------------|-------------------------|--------------------|-----------------|----------|-------------|-----|-------------------------------|
| ← Public Instance       | ķ                 | oT Platform / Devices /        | Devices / Device Details                         |               |                |                         |                    |                 |          |             |     |                               |
| Devices ^               | F                 | CX-TEST                        | Offline<br>choose j<br>/-TEST View<br>WmzhN Copy | our equ       | lipment        |                         |                    | DeviceSec       | rret     | Vi          | iew |                               |
| Groups                  |                   | Device Information             | Topic List TSL Data D                            | Device Shadow | Manage Files   | Device Log              | Online Debug       | Groups          | Task     |             |     |                               |
| Jobs                    | C                 | Device Information             |                                                  | ۱.            | AQTT Connectio | n Parameters            |                    |                 |          |             | ×   |                               |
| CA Certificate          |                   | Product Name                   | E870-W-TEST                                      |               | clientId       | a1CtLgWmzhN.C           | K-TEST securemode  | =2,signmetho    | d=hmacsl | na256,time: | s   | Region                        |
| Rules Engine 🛛 🗸 🗸      |                   | Node Type                      | Devices                                          |               |                | tamp=105720501          |                    |                 |          |             |     | Authentication M              |
| Maintenance 🗸 🗸         |                   | Alias 🔘                        | E870W连接阿里云平台测试机 Ed                               | it            | usemame        | CX-TEST&a1CtLg          | WmzhN              |                 |          |             | - 1 | Firmware Version              |
| Resource Allocation V   |                   | Created At                     | Jun 28, 2022, 18:18:29                           |               | passwd         | 3ca091b0905d670<br>1c81 | 60cd084a3e790c1d   | 5e5bcabf7c1d    | 99ddcd1c | 1deb7fb64   | a   | Last Online                   |
| Link Analytics La       |                   | Current Status                 | Offline                                          |               | mqttHostUrl    | a1CtLgWmzhN.io          | t-as-mqtt.cn-shang | hai.aliyuncs.co | om       |             |     | Device local log<br>reporting |
| Documentation and Tools |                   | MQTT Connection Param<br>eters | Here                                             |               | port           | 1883                    |                    |                 |          | _           |     |                               |
|                         | r                 | More Device Information        | n                                                |               |                |                         |                    |                 | Сору     | Close       | e   |                               |
|                         |                   | SDK Language                   | JSjBrowser                                       |               |                | Version                 | 1.2.7              |                 |          |             |     | Module Manufac                |
|                         |                   | Module Information             |                                                  |               |                |                         |                    |                 |          |             |     |                               |

#### Chengdu Ebyte Electronic Technology Co.,Ltd.

Fill the above mqttHostUrl into the above address bar and post in the above port bar. However, the above three columns such as clientID are ignored, because this is a packaged parameter, and our device will automatically package it for you, so fill in the following content in the three columns of product key, device name, and device key, and fill in the product to the device Name column, Productkey is filled in the product key column, DeviceSecret is filled in the device secret column.

| E C-J Alibaba       | Cloud  | d 🛱 Workbench China (Shanghai) 🗸 |                          |              |                      |               |              |                   | Q            | Q Search       |       |              |  |  |
|---------------------|--------|----------------------------------|--------------------------|--------------|----------------------|---------------|--------------|-------------------|--------------|----------------|-------|--------------|--|--|
| ← Public Instance   |        |                                  | IoT Platform / Devices / | Devices / D  | levice Details       |               |              |                   |              |                |       |              |  |  |
| Devices             | ^      | ١,                               | ← CX-TEST                | Offline      |                      |               |              |                   |              |                |       |              |  |  |
| Products            |        | L                                | Products E870-           | -W-TEST View | 1                    |               |              |                   |              | DeviceS        | ecret | ******* View |  |  |
| Devices             |        | L                                | ProductKey a1CtL         | _gWmzhN Copy |                      |               |              |                   |              |                |       |              |  |  |
| Groups              |        |                                  | Device Information       | Topic List   | TSL Data             | Device Shadow | Manage Files | Device Log        | Online Debug | Groups         | Task  |              |  |  |
| Jobs                |        |                                  | Device Information       |              |                      |               |              |                   |              |                |       |              |  |  |
| CA Certificate      |        |                                  | Product Name             | E870-W-TES   | т                    |               |              | ProductKey        | a1CtLgWmz    | hN Copy        |       |              |  |  |
| Rules Engine        | $\sim$ |                                  | Node Type                | Devices      |                      |               |              | DeviceName        | CX-TEST Co   | CX-TEST Copy   |       |              |  |  |
| Maintenance         | $\sim$ |                                  | Alias 🔘                  | E870W连接网     | E870W连接阿里云平台测试机 Edit |               |              |                   | 112.54.89.22 | 112.54.89.224  |       |              |  |  |
| Resource Allocation | $\sim$ |                                  |                          |              |                      |               |              |                   |              |                |       |              |  |  |
| Link Analytics 🖾    |        | <                                | Created At               | Jun 28, 2022 | , 18:18:29           |               |              | Activated At      | Jun 28, 2022 | , 18:38:54./3/ |       |              |  |  |
| Link Visual         | $\sim$ |                                  | Current Status           | Offline      |                      |               |              | Real-time Delay 🌘 | Test         |                |       |              |  |  |
| D                   |        |                                  | MQTT Connection Param    | 1000         |                      |               |              |                   |              |                |       |              |  |  |

Then check the subscribe/publish option below, fill in the topic of subscription and publishing, select your item in the product column, click View, and then find the content you want to subscribe and publish in the Topic category list and fill it in.

| E C-) Alibaba Cloud     | A Workbench China (Shanghai) v Q Search Expenses |                                                                                 |                                              |                                |  |  |  |  |
|-------------------------|--------------------------------------------------|---------------------------------------------------------------------------------|----------------------------------------------|--------------------------------|--|--|--|--|
| ← Public Instance       | IoT Platform / Devices /                         | Products / Product Details                                                      |                                              |                                |  |  |  |  |
| Devices ^               | ← E870-W-T                                       | EST                                                                             |                                              |                                |  |  |  |  |
| Products                | ProductKey a1CtLg                                | WmzhN Copy                                                                      | ProductSecret ******* View                   |                                |  |  |  |  |
| Devices                 | Product Information                              | Topic Categories Define Feature Data Parsing Server-side Subscription Device    | e Provisioning File Uploading Configurations |                                |  |  |  |  |
| Groups                  |                                                  |                                                                                 |                                              |                                |  |  |  |  |
| Jobs                    | Topics for Basic Commu                           | Inications Topics for TSL Communications Topic Category                         |                                              |                                |  |  |  |  |
| CA Certificate          | Topics for TSL Communi                           | sations                                                                         |                                              |                                |  |  |  |  |
| Rules Engine 🗸 🗸        | Feature                                          | Topic Category                                                                  | Allowed Operations                           | Description                    |  |  |  |  |
| Maintenance $\lor$      |                                                  | /sys/a1CtLgWmzhN/\$(deviceName)/thing/event/property/post                       | Publish                                      | Report Device Properties       |  |  |  |  |
| Resource Allocation V   | Properties                                       | /sys/a1CtLgWmzhN/\$(deviceName)/thing/event/property/post_reply                 | Subscribe                                    | loT Platform publishes to this |  |  |  |  |
| Link Analytics 🖸        | Property Settings                                | /sys/a1CtLgWmzhN/\$[deviceName]/thing/service/property/set                      | Subscribe                                    | Set Device Properties          |  |  |  |  |
| Documentation and Tools |                                                  | /sys/a1CtLgWmzhN/\$(deviceName)/thing/event/\$(tsl.event.identifier)/post       | Publish                                      | Report Device Events           |  |  |  |  |
|                         | Events.                                          | /sys/a1CtLgWmzhN/\$(deviceName)/thing/event/\$(tsl.event.identifier}/post_reply | Subscribe                                    | IoT Platform publishes to this |  |  |  |  |
|                         | Northern Victory                                 | /sys/a1CtLgWmzhN/\${deviceName}/thing/service/\${tsLservice.identifier}         | Subscribe                                    | Invoke Device Service          |  |  |  |  |
|                         | invoke Service                                   | /sys/a1CtLqWmzhN/\${deviceName}/thing/service/\${tsl.service.identifier} reply  | Publish                                      | A device publishes to this top |  |  |  |  |

#### Simple configuration of the device

1. Select the corresponding serial port and configure the baud rate parameters correctly. The factory default baud rate is 115200, 8 data bits, 1 stop bit, and no parity bit (NONE);

- 2. Select the working mode of the device, the factory default AP mode, the following tests are carried out with the factory parameters, if the factory parameters are not, it is recommended to restore the factory (after the device enters the configuration according to the previous three steps and connects with the host computer, click on the upper right to restore the factory settings) and then carry out;
- 3. Configure the SSID of the device (factory default: NA611-S) and Password (factory default: 88888888), here do not modify the parameters that only query WiFi;

| — WIFI parm: |                       |      |        |   |
|--------------|-----------------------|------|--------|---|
| WIFI Mode    | AP                    | •    |        |   |
| SSID         |                       | ~    | Search | ] |
| Password     |                       |      |        |   |
| DHCP         | NO DHCP v static IP 1 | Mode | •      | 0 |
| static IP    |                       |      |        |   |
| subnet mask  |                       |      |        |   |
| gateway IP   |                       |      |        |   |
| DNS Address  |                       |      |        |   |

- 4. Configure the link parameters, the factory default is server mode (TCPS), the default IP (192.168.1.1), and the port is 8888;
- 5. Turn off other advanced modes, the factory default is turned off.

## 2.4. AP mode communication test

1. Configure the computer Ethernet in the following ways, modify IPv4 to obtain IP automatically and obtain DNS server address automatically;

|                                                                            | ♀ WLAN 属性                                                                                                    | × Internet 协议版本 4 (TCP/IPv4) 属性 ×                                      |
|----------------------------------------------------------------------------|----------------------------------------------------------------------------------------------------|------------------------------------------------------------------------|
| 制面板项 > 网络连接                                                                | 网络  共享                                                                                                    | 常规 备用配置                                                                |
| 诊断这个连接 重命名此连接 查看此连<br>WLAN<br>TXSYB-PD_5G<br>Intel(R) Dual Band Wireless-A | 连接时便用:<br>Intel(R) Dual Band Wireless-AC 3165                                                                                                    | 如果网络支持此功能,则可以获取自动指派的 IP 设置。否则,你需要从网<br>维系统管理员处获得适当的 IP 设置。             |
|                                                                            | 配置(C)<br>此连接使用下列项目(O):                                                                                                    | ● 自动获得 IP 地址(O) ○ 使用下面的 IP 地址(S):                                      |
|                                                                            | <ul> <li>☑ 型Microsoft 网络客户端</li> <li>☑ 型 Microsoft 网络的文件和打印机共享</li> <li>☑ □ □ □ □ □ □ □ □ □ □ □ □ □ □ □ □ □ □ □</li></ul>                                                                                                    | IP 地山):                                                                |
|                                                                            | <ul> <li>✓ 愛Npcap Packet Driver (NPCAP)</li> <li>✓ 愛QoS 数据包计划程序</li> <li>✓ ▲ Internet 协议版本 4 (TCP/IPv4)</li> </ul>                                                                                                    | 子问题吗(U): · · · · · · · · · · · · · · · · · · ·                         |
|                                                                            | Microsoft 网络造鼠器多路传送器协议     PROFINET IO protocol (DCCP/LDP)     Microsoft LLDP 协议驱动程序     ✓     ✓     ✓     ✓     ✓     ✓     ✓     ✓     ✓     ✓     ✓     ✓     ✓     ✓     ✓     ✓     ✓     ✓     ✓     ✓     ✓     ✓     ✓     ✓     ✓     ✓     ✓     ✓     ✓     ✓     ✓     ✓     ✓     ✓     ✓     ✓     ✓     ✓     ✓     ✓     ✓     ✓     ✓     ✓     ✓     ✓     ✓     ✓     ✓     ✓     ✓     ✓     ✓     ✓     ✓     ✓     ✓     ✓     ✓     ✓     ✓     ✓     ✓     ✓     ✓     ✓     ✓     ✓     ✓     ✓     ✓     ✓     ✓     ✓     ✓     ✓     ✓     ✓     ✓     ✓     ✓     ✓     ✓     ✓     ✓     ✓     ✓     ✓     ✓     ✓     ✓     ✓     ✓     ✓     ✓     ✓     ✓     ✓     ✓     ✓     ✓     ✓     ✓     ✓     ✓     ✓     ✓     ✓     ✓     ✓     ✓     ✓     ✓     ✓     ✓     ✓     ✓     ✓     ✓     ✓     ✓     ✓     ✓     ✓     ✓     ✓     ✓     ✓     ✓     ✓     ✓     ✓     ✓     ✓     ✓     ✓     ✓     ✓     ✓     ✓     ✓     ✓     ✓     ✓     ✓     ✓     ✓     ✓     ✓     ✓     ✓     ✓     ✓     ✓     ✓     ✓     ✓     ✓     ✓     ✓     ✓     ✓     ✓     ✓     ✓     ✓     ✓     ✓     ✓     ✓     ✓     ✓     ✓     ✓     ✓     ✓     ✓     ✓     ✓     ✓     ✓     ✓     ✓     ✓     ✓     ✓     ✓     ✓     ✓     ✓     ✓     ✓     ✓     ✓     ✓     ✓     ✓     ✓     ✓     ✓     ✓     ✓     ✓     ✓     ✓     ✓     ✓     ✓     ✓     ✓     ✓     ✓     ✓     ✓     ✓     ✓     ✓     ✓     ✓     ✓     ✓     ✓     ✓     ✓     ✓     ✓     ✓     ✓     ✓     ✓     ✓     ✓     ✓     ✓     ✓     ✓     ✓     ✓     ✓     ✓     ✓     ✓     ✓     ✓     ✓     ✓     ✓     ✓     ✓     ✓     ✓     ✓     ✓     ✓     ✓     ✓     ✓     ✓     ✓     ✓     ✓     ✓     ✓     ✓     ✓     ✓     ✓     ✓     ✓     ✓     ✓     ✓     ✓     ✓     ✓     ✓     ✓     ✓     ✓     ✓     ✓     ✓     ✓     ✓     ✓     ✓     ✓     ✓     ✓     ✓     ✓     ✓     ✓     ✓     ✓     ✓     ✓     ✓     ✓     ✓     ✓     ✓     ✓     ✓     ✓     ✓     ✓     ✓     ✓     ✓     ✓     ✓     ✓     ✓     ✓     ✓     ✓     ✓     ✓     ✓     ✓     ✓     ✓     ✓     ✓ | <ul> <li>● 自动获得 DNS 服务器地址(8)</li> <li>○ 使用下面的 DNS 服务器地址(E):</li> </ul> |
|                                                                            | 安装(N) 卸载(U) 属性(R)                                                                                                    | 首选 DNS 服务器(P):                                                         |
|                                                                            | 描述<br>传输控制协议/Internet 协议。该协议是默认的广域网络协议,用                                                                                                    | 简用 DNS 服务器(A):                                                         |
|                                                                            | 于在不同的相互连接的网络上通信。                                                                                                    | □ 退出时验证设置(L)                                                           |
|                                                                            | 确定 取消                                                                                                    | 确定 取消                                                                  |

2. Use the SSID obtained from the computer connection query, here is NA611-S, enter the wifi password, and connect the device (the device LINKA is always on when the connection is successful);

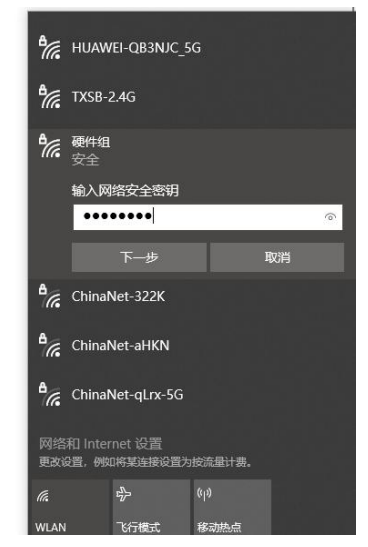

- 3. Through the host computer configuration, open link 1, open the TCPS mode, the default (192.168.1.1, 8888 port), save the parameters and exit the configuration, LINKB is always on.
- 4. Open the network assistant and connect to the device server (192.168.1.1:8888). If you cannot connect according to the above configuration, it is recommended to turn off the computer firewall;

|                                                                                                    | Netwo     | rk Assistant | 7                  | ₩ - □ ×      |
|----------------------------------------------------------------------------------------------------|-----------|--------------|--------------------|--------------|
| Settings<br>11 Protocol<br>TCP Server<br>(2) Local Host Addr<br>192 168 1.182<br>(3) Local Host Port<br>19388<br>(3) Dpen                  | Data log  |              | <u>NetAssist V</u> | <u>5.0.2</u> |
| Recv Options<br>C ASCII C HEX<br>C Log Display Mode<br>Auto Linefeed<br>Hide Received Data<br>Save Recv to File<br><u>AutoScroll</u> Clear | Data Send |              | Fa                 | ear 🛧 Clear  |
| Send Options C ASCII C HEX Use Escape Chars() Auto Append Bytes Send from File Cycle 50 ms Shorteut Kistory                                |           |              |                    | Send         |
| 🕼 Ready! 0/                                                                                                    | 0         | RX:0         | TX:0               | Reset        |

5. The communication test uses the serial assistant to send "EBYTE\_NA6111\_S\_TEST\_UART", the network assistant receives "EBYTE\_NA6111\_S\_TEST\_UART", the network assistant sends "EBYTE\_NA6111\_S\_TEST\_NET", and the serial assistant receives "EBYTE\_NA6111\_S\_TEST\_NET";

|                                                                                                    | Network Assistant        | 百 - □ ×              | XCOM V2.6                                                        | – 🗆 X                                                                                                    |
|----------------------------------------------------------------------------------------------------|--------------------------|----------------------|------------------------------------------------------------------|----------------------------------------------------------------------------------------------------|
| Settings<br>(1) Protocol<br>TCP Server •<br>(2) Local Host Addr<br>192.168.1.182 •<br>(3) Local Host Port<br>8888                      | Data log                 | NetAssist V5.0.2 @ 🗘 | IDN ACOM V2.6                                                    | Port<br>COM2->COM1:ELTIMA Vir ~<br>Baud rate 115200 ~<br>Stop bits 1 ~<br>Data bits 8 ~<br>Parity None ~ |
| Recv Options     ASCII C HEX     Log Display Mode     Auto Linefeed     Hide Received Data     Save Recv to File AutoSoroll Clear      | Data Send           5565 | Clear 🟠 Clear        | Single Send #141 G 1 R + 1 R + 1 R + 1 R + 1                     | Operation ⑧ Open<br>Save Data Clear Data<br>Hex DTR<br>RTS 自助保存<br>TimeStamp 500 ms                      |
| Send Options<br>C ASCII C HEX<br>Use Escape Chars (i)<br>Auto Append Bytes<br>Send from File<br>Cycle 50 ms<br>Shortout <u>History</u> |                          | Send                 | NA611-S TEST]<br>□ Timing Cycle:100 ms □ 0pen File<br>□ Hex Send | Send<br>Clear Send<br>Send File Stop Send<br>正点原子DS100手持示波器上市                                            |

## 2.5. Host computer configuration (used in STA mode)

1. Select the corresponding serial port, and configure the baud rate parameters correctly, the factory default baud rate is 115200, 8 data bits, 1 stop bit, no parity bit (NONE);

| EBY       | ») <sup>®</sup> 1 | 乙佰   | i特・     | 物       | 联网     | 应月  | <b>目</b> 专家 | IOT APP | PLICATIO      | ON EXPI     | ERT          |          |          |         | <b>史』</b><br>中文 |
|-----------|-------------------|------|---------|---------|--------|-----|-------------|---------|---------------|-------------|--------------|----------|----------|---------|-----------------|
| Port      | COM1              | •    | Baud    |         | 115200 | •   | <b></b>     | \$      | []            | ↓           | $\ominus$    | ▣        | 9        | Ę       | 2)3             |
| Pram      | 8                 | •    | NONE    | •       | 1      | •   | Open        | AT mode | Read Prams    | Save config | Exit AT mode | Load ini | Save ini | Recover | Reboot          |
| essential | information       | Sock | et 1 So | ocket 2 | Socket | 3 S | ocket 4     |         | <b>1</b> 2. # |             |              |          |          |         |                 |

2. Click to enter the configuration and read the parameters to obtain the current configuration parameters of the device;

| <sup>(((</sup> ・ <sup>)))®</sup><br>EBYTE 亿佰特・物联网应用专家     | IoT APPLICATI      | ON EXPE     | RT           |          |          |          | 史記中文   |
|-----------------------------------------------------------|--------------------|-------------|--------------|----------|----------|----------|--------|
| Port COMI - Baud 115200 -                                 | © []               |             | $\ominus$    |          |          | F        | **     |
| Pram 8 • NONE • 1 • Open                                  | AT mode Read Frams | Save config | Exit AT mode | Load ini | Save ini | Recover  | Keboot |
| essential information Socket 1 Socket 2 Socket 3 Socket 4 | 注意:                |             |              |          |          |          |        |
| - Device parameters                                       | modb               | ous功能开启后    | 。重启设备,       | 设备将只运行   | 行第一条链路   | 客作为modb  | us通讯链  |
| Vania                                                     | 16, 1              | +且大闭具他=     | =余谜路,日月      | 则文持ICPS/ | ICPC 模式, | 详细使用力    | 法见于册   |
| Version                                                   |                    |             |              |          |          |          |        |
|                                                           |                    |             |              |          |          |          |        |
| Viela II                                                  |                    |             |              |          |          |          |        |
| Free Reset                                                |                    |             |              |          |          |          |        |
| NETAT Header                                              |                    |             |              |          |          |          |        |
| - Suid and summe                                          |                    |             |              |          |          |          |        |
| Seriar port params                                        |                    |             |              |          |          |          |        |
| Multi link protocol distribution                          |                    |             |              |          |          |          |        |
| baud 115200 •                                             |                    |             |              |          |          |          |        |
|                                                           | ł.                 |             |              |          |          |          |        |
| Pack len                                                  |                    |             |              |          |          |          |        |
| a serial port veeparive                                   |                    |             |              |          |          |          |        |
| Heartheat content                                         |                    |             |              |          |          |          |        |
|                                                           |                    |             |              |          |          |          |        |
| - WIFI parms                                              |                    |             |              |          |          |          |        |
| WIFI Mode AP -                                            |                    |             |              |          |          |          |        |
| SSID V Search                                             |                    |             |              |          |          |          |        |
| Password                                                  |                    |             |              |          |          |          |        |
| דאות האות אין אין אין אין אין אין אין אין אין אין         | Clear              | recv Send:  | Recv:        | 🗌 Witi   | √r/n Cl  | ear send | Send   |

- 3. Select the WIFI working mode, turn on the STA mode, and the device automatically enables dynamic IP (DHCP) when the STA mode is turned on for the first time;
- 4. Configure the WiFi name and password for the device to connect to;

|                                                           | APPLICAT     | ION EXP        | ERT          |              |          |         | 史記中文   |
|-----------------------------------------------------------|--------------|----------------|--------------|--------------|----------|---------|--------|
| Port COMI - Baud 115200                                   |              | .↓             | $\ominus$    | J            |          | Ę       | 22     |
| Pram 8 VONE V 1 VDen Almo                                 | ode Kead Fra | is Save config | Exit Al mode | Load ini     | Save ini | Kecover | Keboot |
| essential information Socket 1 Socket 2 Socket 3 Socket 4 | 注意           | t.             |              |              |          |         |        |
| Multi link protocol distribution                          | moi          | dbus功能开启》      | 后,重启设备       | , 设备将只运      | 行第一条链    | 啓作为modb | ws通讯链  |
| baud 115200 -                                             | <i>此合,</i>   | 升且大团县他.        | 二宗琎哈,日       | 制又持12P3/     | TCPC 倶北, | 详细使用力   | 法见于册   |
| Pram 8 • NOHE • 1 •                                       |              |                |              |              |          |         |        |
| Pack time Pack len                                        |              |                |              |              |          |         |        |
| Serial port keepalive                                     |              |                |              |              |          |         |        |
| keep alive cycle                                          | Ê            |                |              |              |          |         |        |
| Heartbeat content                                         |              |                |              |              |          |         |        |
| - WIFI parms                                              |              |                |              |              |          |         |        |
| WTFT Wode AP                                              |              |                |              |              |          |         |        |
| SSTD Y Search                                             |              |                |              |              |          |         |        |
| Pareverd                                                  |              |                |              |              |          |         |        |
| DHCP NO DHCP, static TP Mode                              |              |                |              |              |          |         |        |
| static IP                                                 |              |                |              |              |          |         |        |
| subnet mask                                               |              |                |              |              |          |         |        |
| gateway IP                                                |              |                |              |              |          |         |        |
| DNS Address                                               |              |                |              |              |          |         |        |
|                                                           | L            |                |              |              |          |         |        |
| - Mosbus params                                           |              |                |              |              |          |         |        |
| Work Mode None 🔻                                          |              |                |              |              |          |         |        |
| Response timeout                                          |              |                |              |              |          |         |        |
|                                                           |              |                |              | <b>—</b> ••• | 1// 1    |         |        |

5. Save the parameters, restart the device, wait for the device to restart, read the parameters to obtain the IP address of the device;

| EBYTE              | 101010            | 10747103        |            |         |            |             |              | L A LA   |          |         | 中文    |
|--------------------|-------------------|-----------------|------------|---------|------------|-------------|--------------|----------|----------|---------|-------|
| ort COM1           | ▼ Baud            | 115200          | • @        | ୍ବ      | nı         | ,↓,         | $\vdash$     | Ð        | 四        | F       | -13   |
| an 8               | • NONE            | ▼][1            |            | AT mode | Read Prams | Save config | Exit AT mode | Load ini | Save ini | Recover | Reboo |
| sential informatio | n Socket 1        | Socket 2 Socket | 3 Socket 4 |         | NL 17      |             |              |          |          |         |       |
|                    |                   |                 |            |         | modb       | us功能开启版     | 后, 重启设备,     | 设备将只运    | 行第一条链路   | 路作为modb | us通讯和 |
| - Device paramete  | ir s              |                 |            |         | 路, 方       | 且关闭其他       | 三条链路,目       | 前支持TCPS  | TCPC 模式, | 详细使用方   | 法见手册  |
| Version            |                   |                 |            |         |            |             |              |          |          |         |       |
| MAC                |                   |                 |            |         |            |             |              |          |          |         |       |
| local IP           |                   |                 |            |         |            |             |              |          |          |         |       |
| 🗹 Enable Free re   | set               |                 |            |         |            |             |              |          |          |         |       |
| Free Reset         |                   |                 |            |         |            |             |              |          |          |         |       |
| NETAT Header       |                   |                 | _          |         |            |             |              |          |          |         |       |
| — Serial port par  | rans              |                 |            |         |            |             |              |          |          |         |       |
| 🗌 Multi link pro   | tocol distributio | n               |            |         |            |             |              |          |          |         |       |
| baud               | 115200            |                 |            |         |            |             |              |          |          |         |       |
| Pran               | 8                 | • NONE          | • 1 •      |         |            |             |              |          |          |         |       |
| Pack time          |                   | Fack len        |            |         | *          |             |              |          |          |         |       |
| 🔽 serial port ke   | epalive           |                 |            |         |            |             |              |          |          |         |       |
| keep alive cycle   |                   |                 |            |         |            |             |              |          |          |         |       |
| Heartbeat content  |                   |                 | hex        |         |            |             |              |          |          |         |       |
| — WIFI parms       |                   |                 |            |         |            |             |              |          |          |         |       |
| UTET N. J. AD      |                   | -               |            |         |            |             |              |          |          |         |       |
| STT MODE AF        |                   |                 |            |         |            |             |              |          |          |         |       |
| 2210               |                   | Search          |            |         |            |             |              |          |          |         |       |

Configure the link parameters, the factory default is server mode (TCPS), the IP is dynamically obtained by 6. the device, here is 192.168.10.152, and the local port is modified to 8888;

| (((・))) <sup>®</sup> 亿佰特・物联网应用专家<br>EBYTE                                                                                                    | IOT APP       | PLICATIO           | ON EXPI           | ERT                                           |                   |                   |                  | 史記              |
|----------------------------------------------------------------------------------------------------|---------------|--------------------|-------------------|-----------------------------------------------|-------------------|-------------------|------------------|-----------------|
| Port         COM1         Baud         115200            Pran         8         NOME         1         Open                                                                                                    | ()<br>AT mode | Read Frans         | ↓<br>Save config  | $\underset{\text{Exit AT node}}{\longmapsto}$ | E Load ini        | 📳<br>Save ini     | Recover          | Reboot          |
| essential information Socket 2 Socket 3 Socket 4<br>Vorknode<br>Vorknode<br>Target server pran<br>Connact type TCPC •<br>Target FP TCPC •<br>Target FP TCPC •<br>Target FP TCPC •<br>Short link time 0                        |               | 注意:<br>modb<br>路,并 | us功能开启危<br>目关闭其他: | 后,重启设备,<br>三条链路,目                             | 设备将只运<br>前支持TCPS, | 行第一条链<br>TCPC 模式, | 略作为modl<br>详细使用力 | bus通讯链<br>方法见手册 |
| — Begistration press       □ Enable registration       Begistration method       Upload only when connected       注册内容       Nuc       → Reartheat press       □ Enable heartheat       心跳典型       Nuc       Hartbeat content |               |                    |                   |                                               |                   |                   |                  |                 |
|                                                                                                    |               |                    |                   |                                               |                   |                   |                  |                 |

7. Click Save to restart the device;

## 2.6. STA mode communication test

Keep the computer and the device connected to the same router (the connection is successful and LINKA is always on), the computer uses a dynamic IP (for the configuration method, refer to 2.4 AP mode communication test), open the network assistant, and connect to the device server (192.168.10.152:8888, obtain the IP according to the actual device) If the connection is successful, LINKB is always on), if you cannot connect according to the above configuration, it is recommended to turn off the computer firewall;

The communication test uses the serial assistant to send "EBYTE NA6111 S TEST UART", the network assistant receives "EBYTE NA6111 S TEST UART", the network assistant sends "EBYTE\_NA6111\_S\_TEST\_NET", and the serial assistant receives "EBYTE\_NA6111\_S\_TEST\_NET";

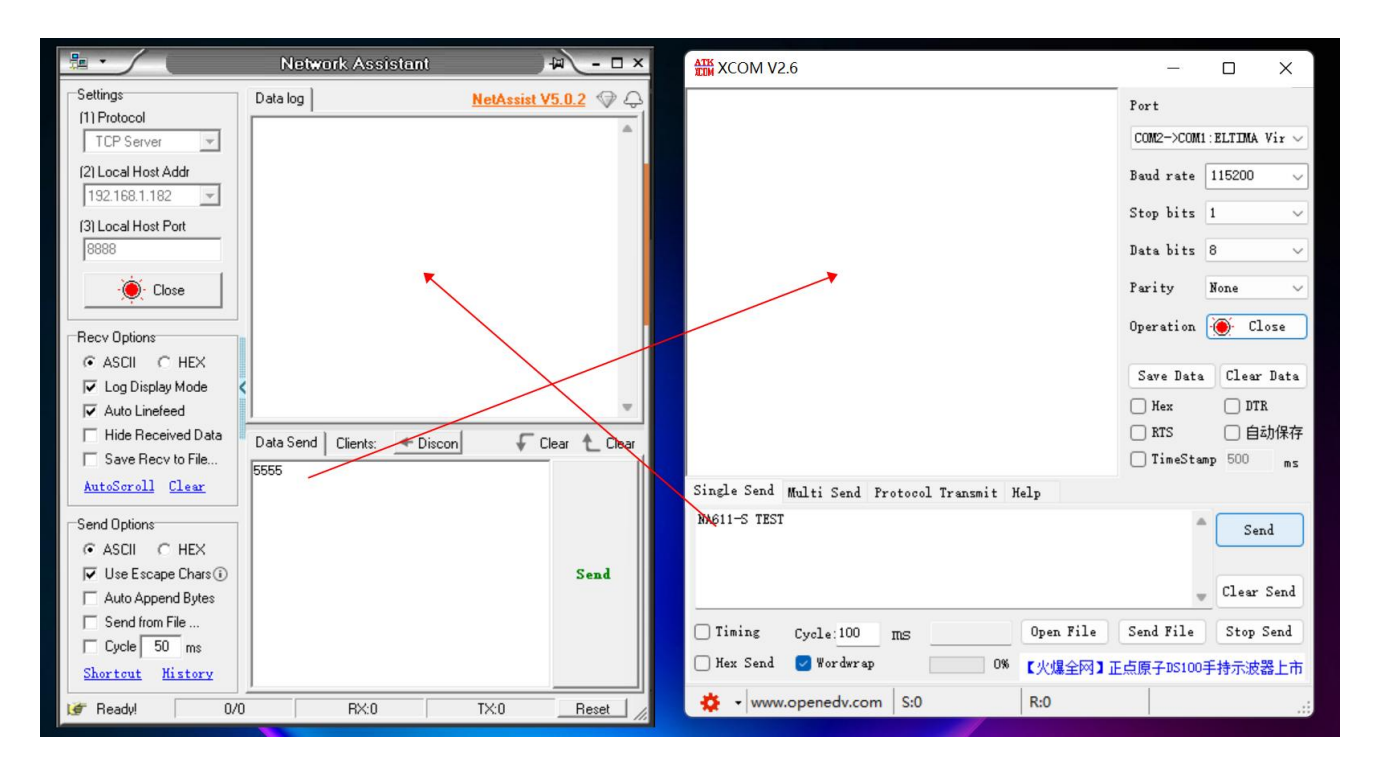

## 3. Introduction

## 3.1. Specification

| Model    | WiFi version | Power    | Frequency           | Ports | Temperature                        |  |
|----------|--------------|----------|---------------------|-------|------------------------------------|--|
| NA611-S  | 802.11 h/s/m | DC 8~28V | 2 412CHz ~ 2 472CHz | RS485 | $40^{\circ}C \sim \pm 70^{\circ}C$ |  |
| NA611-SA | AC 85~265V   |          | 2.4120HZ ~ 2.4/20HZ | RS485 | -40 C / ~ +/0 C                    |  |

## 3.2. Technical specification

| Item             | Parameter                            |
|------------------|--------------------------------------|
| Operating        | $DC \approx 28 M / AC \approx 265 M$ |
| Voltage          | DC 8' 28 V / AC 85' 205 V            |
| Communication    | DS 495                               |
| Interface        | K5485                                |
| Working          | 2 412CH 2 472CH-                     |
| frequency        | $2.412GHZ \sim 2.472GHZ$             |
| Maximum          | $16 dDm \sim 19.5 dDm @2.412CHz$     |
| transmit power   |                                      |
| Emission current | 90mA@12V 瞬时功耗(2.412GHz)              |
| receive current  | 30mA@12V 接收的平均功耗(2.412GHz)           |
| WiFi version     | 802.11 b/g/n                         |
| Operating        | 10°C ~ 170°C                         |
| temperature      | -40°C /~ +/0°C                       |
| Product Size     | 92 * 66 * 30 mm (长*宽*高)              |
| Weight           | 95 g ± 5 g                           |

## 3.3. Port Description

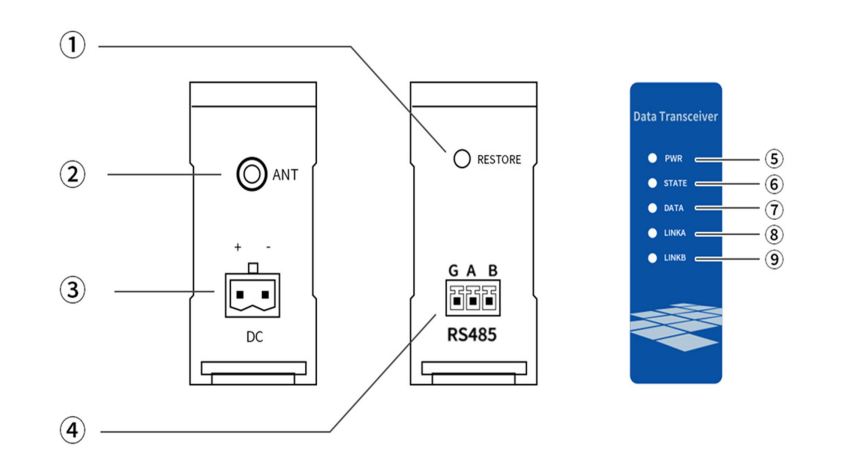

| No. | Name    | Function                       | Explain                                                            |
|-----|---------|--------------------------------|--------------------------------------------------------------------|
| 1   | Pastara | Restart/factory                | Short press to restart, long press 5S device to                    |
| 1   | Restore | reset button                   | restore factory                                                    |
| 2   | ANT     | RF interface                   | SMA-K, male thread inner hole, characteristic impedance $50\Omega$ |
| 3   | DC/AC   | Power interface                | DC/AC power input port, crimped port                               |
| 4   | RS485   | RS485<br>communication<br>port | Standard RS485 interface                                           |
| 5   | PWR     | Power Indicator                | Lights up when the power is turned on                              |
| 6   | STATE   | Fault indicator                | Steady on: Device failure                                          |
| 7   | DATA    | Data transceiver indicator     | Always off: no data is sent or received                            |
| 8   | LINKA   | WIFI connection indicator      | Flashing: WIFI or serial port receives data                        |
| 9   | LINKB   | data link indicator            | Steady on: WIFI connection is successful                           |

## 3.4. Size

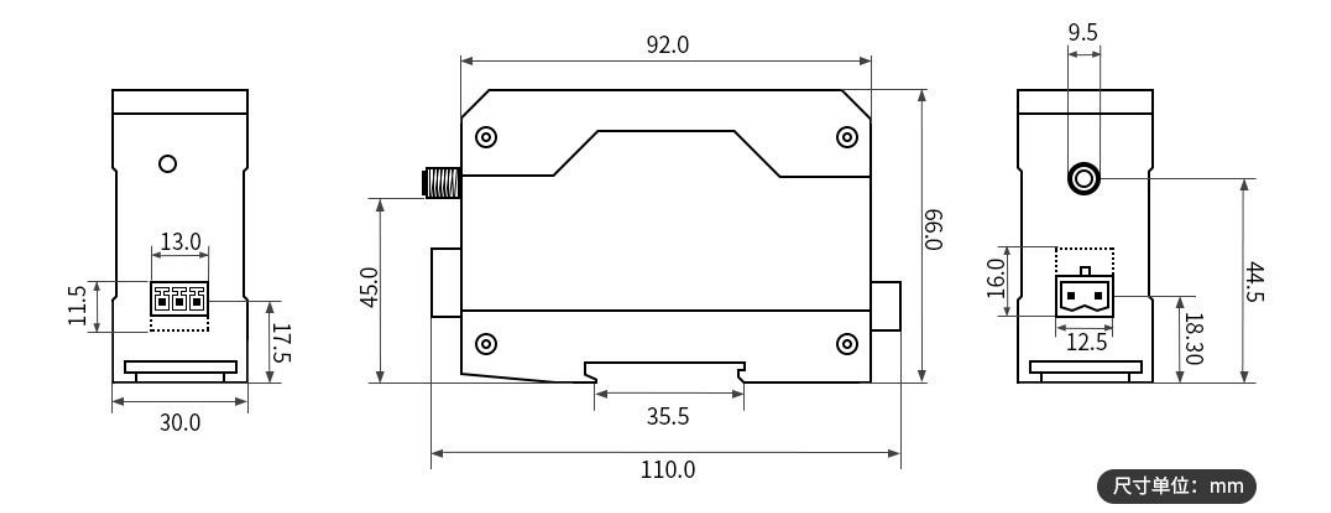

## 3.5. Installation method

The equipment adopts the rail installation method.

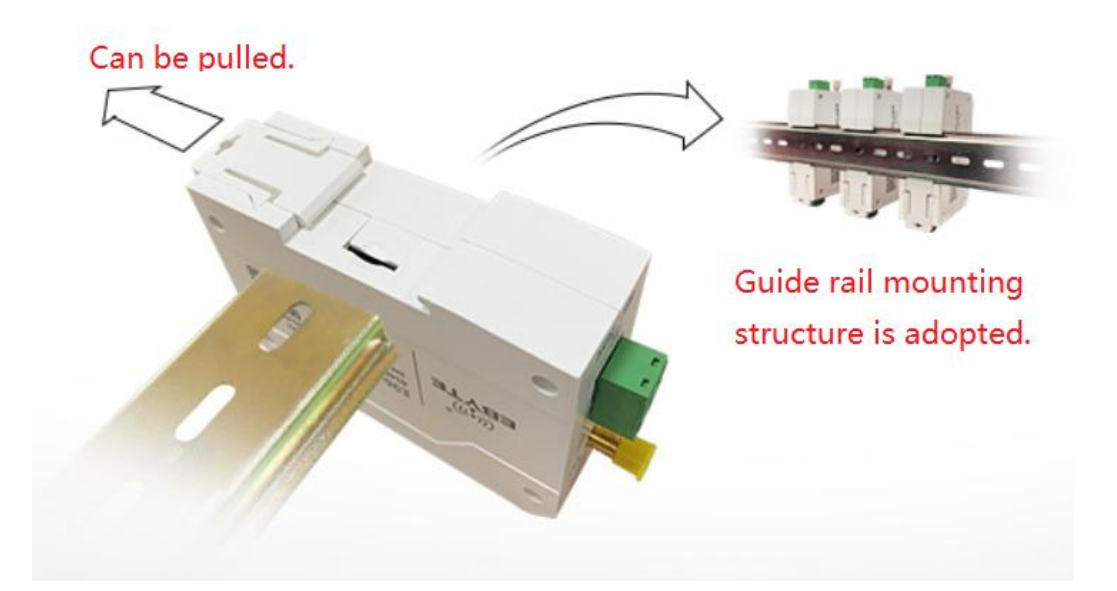

## 3.6. Default parameters

| Category                                                                                                    | Name                              |              | Value                |  |  |  |
|----------------------------------------------------------------------------------------------------|-----------------------------------|--------------|----------------------|--|--|--|
|                                                                                                    | baud rate                         | ;            | 115200               |  |  |  |
|                                                                                                    | digit                             |              | 8                    |  |  |  |
| G 1 4                                                                                                    | stop bit                          |              | 1                    |  |  |  |
| Serial port                                                                                                    | parity                            |              | 无                    |  |  |  |
| Category         Serial port         RF         parameters         AP role         SSID         parameter         Operating         mode         STA         connection         parameters         Heartbeat         parameters | serial por                        | t timeout    | 50 (ms)              |  |  |  |
|                                                                                                    | Serial fra                        | me length    | 1024                 |  |  |  |
|                                                                                                    | working                           | frequency    | 2.4G                 |  |  |  |
| RF                                                                                                    | channel                           |              | 1                    |  |  |  |
| parameters                                                                                                    | transmit                          | power level  | 0                    |  |  |  |
|                                                                                                    | Country                           | Code         | CN                   |  |  |  |
| A.D                                                                                                    | SSID                              |              | NA611-S              |  |  |  |
| AP role                                                                                                    | Whether                           | to hide SSID | 0 (no)               |  |  |  |
| SSID                                                                                                    | encryptic                         | on type      | 2 (WPA2)             |  |  |  |
| parameter                                                                                                    | password                          | 1            | 8888888              |  |  |  |
| Onentine                                                                                                    | job role                          |              | AP                   |  |  |  |
| Operating                                                                                                    | transfer r                        | node         | 透传                   |  |  |  |
| mode                                                                                                    | service mode                      |              | TCP Server           |  |  |  |
| STA<br>connection<br>parameters                                                                                                    | target SS                         | ID           | NA611-S              |  |  |  |
|                                                                                                    | encryption type                   |              | 2 (WPA2)             |  |  |  |
|                                                                                                    | password                          |              | 88888888             |  |  |  |
|                                                                                                    | Connection Type                   |              | 1                    |  |  |  |
|                                                                                                    |                                   | Heartbeat    | 0 (turn off)         |  |  |  |
|                                                                                                    |                                   | type         |                      |  |  |  |
|                                                                                                    | 4 way<br>socket<br>is the<br>same | Heartbeat    | 5 (Unit. S)          |  |  |  |
| Heartbeat                                                                                                    |                                   | timeout      | 5 (Onit. 57          |  |  |  |
| parameters                                                                                                    |                                   | Heartbeat    | 1 (character string) |  |  |  |
|                                                                                                    |                                   | data type    |                      |  |  |  |
|                                                                                                    |                                   | Heartbeat    | 343536               |  |  |  |
|                                                                                                    |                                   | data         |                      |  |  |  |
|                                                                                                    |                                   | Registration | 0  (turn off)        |  |  |  |
|                                                                                                    | 4 wav                             | package type |                      |  |  |  |
| Registration                                                                                                    | socket                            | Registration |                      |  |  |  |
| package                                                                                                    | is the                            | package data | 1 (character string) |  |  |  |
| 1 0                                                                                                    | same                              | type         |                      |  |  |  |
|                                                                                                    |                                   | Registration | 313233               |  |  |  |
|                                                                                                    |                                   | package data |                      |  |  |  |
| Modbus                                                                                                    | Modbus                            | enabled      | 0 (Turn off Modbus)  |  |  |  |
|                                                                                                    | IP addres                         | S            | 192.168.8.46         |  |  |  |
| Static IP                                                                                                    | subnet m                          | ask          | 255.255.255.0        |  |  |  |
|                                                                                                    | routing a                         | ddress       | 192.168.202.197      |  |  |  |

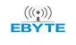

## Chengdu Ebyte Electronic Technology Co.,Ltd.

| DNS address | 114.114.114.14 |
|-------------|----------------|
|-------------|----------------|

## 4. Function

#### 4.1. Serial port configuration

#### 4.1.1. Parameter setting

Baud rate configuration: 1200、2400、4800、9600、14400、19200、38400、57600、76800、115200、230400、460800bps;

Data bits: 7, 8 bits (Modbus and multi-link distribution modes do not support 7 data bits); Stop bit: 1, 2 bits;

Check digit: NONE (no check), ODD (odd check), EVEN (even check);

#### 4.1.2. Cache function

The connection clears the serial port data, with a 15K (15\*1024Bit) serial port cache. When the network is not connected, the data sent by the user will be recorded. After the network connection is successful, the data will be sent out normally.

#### 4.2. Job role

#### 4.2.1. AP mode (Access Point)

Access Point is referred to as AP mode, which is similar to a router, allowing wireless devices to connect and establish TCP/IP-based server, client, and UDP communications. In this mode, 3 stations are supported, and a maximum of 4 TCP sockets are supported.

#### 4.2.2. STA mode (Station)

Station mode is abbreviated as STA. In this role, the device does not provide connection, but can only connect to an Access Point or a router. This device supports TCP server, TCP client, UDP in the Station role, and supports up to 4 sockets. The device works from other working roles. When switching to STA mode, the device will automatically enable DHCP to obtain IP, and automatically configure the subnet mask and DNS domain name server.

#### 4.3. Transfer mode

Transmission mode refers to the number of sockets supported by the device under the TCP/IP protocol. When only

#### Chengdu Ebyte Electronic Technology Co.,Ltd.

one socket is supported, we define it as single-mode transparent transmission, and when multiple channels are supported, we define it as protocol transmission.

#### 4.3.1. Transparent transmission

Transparent transmission means that the device works in TCP Server, TCP Client, UDP Server, and UDP Client mode without enabling MQTT, HTTP, Modbus gateway and other protocol functions.

1. TCP Server

Let the device work as a TCP server, and the network device and the computer connect to the NA611-S through the TCP client.

2. TCP Client

Make the device work as a TCP client, connecting to the configured server.

3. UDP Server/UDP Client

Select the IP and port sent by the fixed network of the UDP Client device, and automatically forward the data to the target IP and port configured by the device after the serial port receives the data. Select the UDP Server device to record the IP and port of the last communication, and automatically forward the data after the serial port receives data to the recorded IP and port.

#### 4.3.2. MQTT Mode

In the MQTT mode, the device supports IoT platforms such as Alibaba Cloud, Baidu Cloud, and OneNet. The service parameters created on the platform can be entered into the device to communicate, and the QoS0, QoS1, and QoS2 service quality levels are supported, and the address can be configured with a maximum of 72 characters. Festival;

productKey: Ali product key, Baidu device key, ONENET device ID, the maximum configurable length is 64 bytes deviceName: Ali device name, Baidu user name, ONENET product ID, the maximum configurable length is 64 bytes

deviceSecret: Ali device key, Baidu password, ONENET authentication information, the maximum configurable length is 96 bytes;

Publish and subscribe topics up to 128 bytes.

#### 1. Standard MQTT3.1.1 protocol

Based on the standard MQTT3.1.1 network communication, you need to fill in the relevant parameters (such as: Client ID, User Name, Password, etc.) to log in to the server, and support three service quality levels (QoS0, QoS1, QoS2).

#### 2. Ali Cloud

For network communication based on Alibaba Cloud platform, you need to log in to Alibaba Cloud to obtain relevant parameters, including product secret key, device name, client ID and other information.

#### 3. Baidu cloud

For network communication based on Baidu cloud platform, you need to log in to Baidu cloud to obtain relevant parameters, mainly including device name, user name, password and other information.

#### 4. OneNET

For network communication based on the OneNet cloud platform, you need to log in to OneNet to obtain relevant parameters, including device ID, product ID, and authentication information.

#### When in MQTT mode:

Support the connection of MQTT servers such as Alibaba Cloud, Baidu Cloud, ONENET and custom private clouds

The following is an example of how to use Alibaba Cloud

| T prams otkey Devicename |
|--------------------------|
| otkey Devicename         |
| ekey                     |
|                          |
|                          |
| QOS                      |
|                          |

First, create products and devices on the Alibaba Cloud IoT platform. If not, you can view the operation method on the official website or Baidu, there are many tutorials on the Internet, the operation is simple, and then find the device you created on the device, click View on the right, and then click MQTT Link the parameter item to get the following interface.

| E C-J Alibaba Cloud     | A Workbench Chin                   | na (Shanghai) \vee         |               |                |                 |                    | Q Search            |                  | Expenses Tickets              |
|-------------------------|------------------------------------|----------------------------|---------------|----------------|-----------------|--------------------|---------------------|------------------|-------------------------------|
| ← Public Instance       | IoT Platform / Devices /           | Devices / Device Details   |               |                |                 |                    |                     |                  |                               |
| Devices ^               | ← CX-TEST                          | Offline choose             | vour eau      | ipment         |                 |                    |                     |                  |                               |
| Products                | Products E870-<br>ProductKey a1CtL | W-TEST View<br>gWmzhN Copy |               |                |                 |                    | DeviceSecret        | ····· View       |                               |
| Groups                  | Device Information                 | Topic List TSL Data I      | Device Shadow | Manage Files   | Device Log      | Online Debug       | Groups Task         |                  |                               |
| Jobs                    | Device Information                 |                            | N             | IQTT Connectio | n Parameters    |                    |                     | ×                |                               |
| CA Certificate          | Product Name                       | E870-W-TEST                |               | clientId       | a1CtLgWmzhN.C   | X-TEST securemode  | =2.signmethod=hma   | csha256,times    | Region                        |
| Rules Engine 🛛 🗸 🗸      | Node Type                          | Devices                    |               | 1150703000     |                 | WmthN              |                     |                  | Authentication N              |
| Maintenance 🗸 🗸         | Alias 🔘                            | E870W连接阿里云平台观试机。Ed         | lit           | usemanie       | 2==0011=0005457 | 60-4094-2-700-14   | Saflaab#7=1400ddaa  | 1-1-1            | Firmware Version              |
| Link Analytics 12       | Created At                         | Jun 28, 2022, 18:18:29     |               | passwd         | 1c81            | 0000004852750010.  | Selocatine russuuce | ne rue o no o ta | Last Online                   |
| Link Visual             | Current Status                     | Offline                    |               | mqttHostUrl    | a1CtLgWmzhN.io  | t-as-mqtt.cn-shang | hai.aliyuncs.com    |                  | Device local log<br>reporting |
| Documentation and Tools | MQTT Connection Param<br>eters     | Here                       |               | port           | 1883            |                    |                     |                  |                               |
|                         | More Device Informatio             | on                         |               |                |                 |                    | C                   | Close            |                               |
|                         | SDK Language                       | JS Browser                 |               |                | Version         | 1.2.7              |                     |                  | Module Manufac                |
|                         | Module Information                 |                            |               |                |                 |                    |                     |                  |                               |

Fill the above mqttHostUrl into the above address bar and post in the above port bar. However, the above three columns such as clientID are ignored, because this is a packaged parameter, and our device will automatically package it for you, so fill in the following content in the three columns of product key, device name, and device key, and fill in the product to the device Name column, Productkey is filled in the product key column, DeviceSecret is

filled in the device secret column.

| E C-J Alibaba C   | loud   |   | A Workbench Chi                    | na (Shanghai) | -                      |               |              |                          |               | Q                 | Search |            |
|-------------------|--------|---|------------------------------------|---------------|------------------------|---------------|--------------|--------------------------|---------------|-------------------|--------|------------|
| ← Public Instance |        |   | IoT Platform / Devices /           | Devices / D   | evice Details          |               |              |                          |               |                   |        |            |
| evices            | ^      | - | ← CX-TEST                          | Offline       |                        |               |              |                          |               |                   |        |            |
| Products          |        | ł | Products E870-<br>ProductKey a1CtL | W-TEST View   | {                      |               |              |                          |               | Devices           | ecret  | ***** View |
| Devices           |        | L | Device Information                 | Topic List    | TSL Data               | Device Shadow | Manage Files | Device Log               | Online Debug  | Groups            | Task   |            |
| Jobs              |        |   | Device Information                 |               |                        |               |              |                          |               |                   |        |            |
| CA Certificate    |        |   | Product Name                       | E870-W-TES    | г                      |               |              | ProductKey               | a1CtLgWmz     | thN Copy          |        |            |
| ules Engine       | $\sim$ |   | Node Type                          | Devices       |                        |               |              | DeviceName               | CX-TEST Co    | CX-TEST Copy      |        |            |
| aintenance        | $\sim$ |   | Alias 🔘                            | E870W连接网      | E870W连接阿里云平台测试机 Edit   |               |              | IP Address               | 112.54.89.224 |                   |        |            |
| source Allocation | $\sim$ | < | Created At                         | Jun 28, 2022  | Jun 28, 2022, 18:18:29 |               |              | Activated At Jun 28, 202 |               | D22, 18:38:54.737 |        |            |
| nk Visual         | $\sim$ |   | Current Status                     | Offline       |                        |               |              | Real-time Delay 🌘        | Test          |                   |        |            |
|                   |        |   | MOTT Connection Param              |               |                        |               |              |                          |               |                   |        |            |

Then check the subscribe/publish option below, fill in the topic of subscription and publishing, select your item in the product column, click View, and then find the content you want to subscribe and publish in the Topic category list and fill it in.

| E C-) Alibaba Cloud     | A Workbench Chi                     | ina (Shanghai) 🗸                                                                                                    | Q Search           | Expenses Tickets ICP           |  |  |  |  |  |  |  |
|-------------------------|-------------------------------------|----------------------------------------------------------------------------------------------------|--------------------|--------------------------------|--|--|--|--|--|--|--|
| ← Public Instance       | IoT Platform / Devices /            | / Products / Product Details                                                                                                    |                    |                                |  |  |  |  |  |  |  |
| Devices ^               | ← E870-W-                           | TEST                                                                                                    |                    |                                |  |  |  |  |  |  |  |
| Products                | ProductKey a1CtL<br>Total Devices 1 | oduct/sey a1Clt.gWmthN Copy ProductSecret ******* View<br>Atal Devices 1 panage                                                             |                    |                                |  |  |  |  |  |  |  |
| Devices<br>Groups       | Product Information                 | Product Information Topic Categories Define Feature Data Parsing Server-side Subscription Device Provisioning File Uploading Configurations |                    |                                |  |  |  |  |  |  |  |
| Jobs                    | Topics for Basic Comm               | Topics for Basic Communications Topics for TSL Communications Opic Category                                                                 |                    |                                |  |  |  |  |  |  |  |
| CA Certificate          | Topics for TSL Commu                | nications                                                                                                    |                    |                                |  |  |  |  |  |  |  |
| Rules Engine V          | Feature                             | Topic Category                                                                                                    | Allowed Operations | Description                    |  |  |  |  |  |  |  |
| Maintenance $\lor$      |                                     | /sys/a1CtLgWmzhN/\$(deviceName)/thing/event/property/post                                                                                   | Publish            | Report Device Properties       |  |  |  |  |  |  |  |
| Resource Allocation V   | Properties                          | /sys/a1CtLgWmzhN/\$(deviceName)/thing/event/property/post_reply                                                                             | Subscribe          | IoT Platform publishes to thi  |  |  |  |  |  |  |  |
| Link Visual V           | Property Settings                   | /sys/a1CtLgWmzhN/\$(deviceName)/thing/service/property/set                                                                                  | Subscribe          | Set Device Properties          |  |  |  |  |  |  |  |
| Documentation and Tools |                                     | /sys/a1CitlgWmzhN/S(deviceName)/thing/event/S(tsleventidentifier)/post                                                                      |                    | Report Device Events           |  |  |  |  |  |  |  |
|                         | events                              | $/sys/a1CtLgWmzhN/$[deviceName]/thing/event/$[tsl.eventidentifier]/post_reply=0.00000000000000000000000000000000000$                        | Subscribe          | loT Platform publishes to this |  |  |  |  |  |  |  |
|                         |                                     | /sys/a1CtLgWmzhN/\$(deviceName)/thing/service/\$(tsLserviceidentifier)                                                                      | Subscribe          | Invoke Device Service          |  |  |  |  |  |  |  |
|                         | Invoke Service                      | /sys/a1CtLqWmzhN/\$(deviceName]/thinq/service/\$(tsLservice.identifier) reply                                                               | Publish            | A device publishes to this tor |  |  |  |  |  |  |  |

Simple configuration of the device

- Select the corresponding serial port and configure the baud rate parameters correctly. The factory default baud 1. rate is 115200, 8 data bits, 1 stop bit, and no parity bit (NONE);
- 2. Select the working mode of the device, the factory default AP mode, the following tests are carried out with the factory parameters, if the factory parameters are not, it is recommended to restore the factory (after the device enters the configuration according to the previous three steps and connects with the host computer, click on the upper right to restore the factory settings) and then carry out;
- 3. Configure the SSID of the device (factory default: NA611-S) and Password (factory default: 88888888), here do not modify the parameters that only query WiFi;

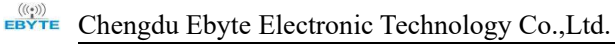

| - WIFI parms |               |           |        |  |
|--------------|---------------|-----------|--------|--|
| IFI Mode     | AP            | •         |        |  |
| SID          | 1             | ~         | Search |  |
| assword      | 1             |           |        |  |
| HCP          | NO DHCP、stati | c IP Mode | Ŧ      |  |
| tatic IP     |               |           |        |  |
| ubnet mask   |               |           |        |  |
| ateway IP    |               |           |        |  |
| NS address   |               |           |        |  |

- 4. Configure the link parameters, the factory default is server mode (TCPS), the default IP (192.168.1.1), and the port is 8888;
- 5. Turn off other advanced modes, the factory default is turned off;

#### 4.3.3. HTTP mode

When using this function, you only need to select and start a trigger request to get the resources responded by the server. You don't need to care about the complex HTTP protocol layer. You can choose whether to output the HTTP header. HTTP supports two common request methods: POST and GET;

Request path (HTTP URL): configurable up to 128 bytes;

Request header (HEADER): The maximum configuration is 128 bytes, and the supported data can contain escape characters such as "\r\n";

When in HTTP mode

|                                                                                                    | essential information Socket 1 Socket 2 Socket 3 Socket 4 |
|----------------------------------------------------------------------------------------------------|-----------------------------------------------------------|
|                                                                                                    | - Workmode                                                |
|                                                                                                    | Workmode HTTP -                                           |
|                                                                                                    | - HTTP prans                                              |
|                                                                                                    | HITP transport mode     POST       HITP URL               |
| 183.230.40.33/80 HTTP服务器信息                                                                                                    | 测试用HTTP信息                                                 |
| POST /devices/505619290/datapoints HTTP/1.1<br>api-key:SkMH3MCLvuuvXI0N=a14Yo6EAQ=<br>Hostapi.heclouds.com<br>Content-length: 66<br>{*datastreams*:{{"id*:*test_stream",*datapoints*:{{"value | POST方法数据<br>2*:28)]]])                                    |
| GET http://api.heclouds.com/devices/505619290/datap<br>api-key:StkhH3MCLvuuvXJ0N=a14Yo6EAQ=<br>Host:api.heclouds.com                                                                          | points?datastream_id=test_stream HTTP/1.1<br>GET方法数据      |

HTTP transmission mode: It is divided into POST and GET methods. When the HTTP information is set, the information in the information area is directly written, and the device will automatically seal the data packet before uploading to the network.

HTTP URL content: represents the URL part of the HTTP message body, such as the HTTP content part of the test above.

(POST method URL)
/devices/505619290/datapoints
(GET method URL)
http://api.heclouds.com/devices/505619290/datapoints?datastream\_id=test\_stream

HTTP domain name: represents the IP address of the target HTTP server, such as 183.230.33.80 in the above test content

HTTP port: Represents the port number of the target HTTP server, such as the appeal 80, the general HTTP port number is port 80

HTTP header content:Represents the HTTP header part, as appealed api-key:SlxhH3MCLvuuvXJ0N=a14Yo6EAQ=\r\nHost:api.heclouds.com

AfterconfiguringtheHTTPinformation,send{"datastreams":[{"id":"test\_stream","datapoints":[{"value":28}]}](post message)You can POST information tothe HTTP server, and send datastream \_id=test stream to GET information from the HTTP server.

#### 4.3.4. Network receive cache

All links have a total of 15K (15\*1024Bit) network cache to alleviate the impact of the network speed being greater than the serial port speed during continuous transmission.

#### 4.4. Support DHCP and domain name resolution

#### 4.4.1. DHCP

AP mode supports dynamic allocation of I P of connected devices;

STA mode device can automatically obtain IP through the router, and automatically configure the subnet mask and DNS server, support modifying the subnet mask and DNS server, modification error may cause the device to work abnormally. It is recommended that the subnet mask be modified with the DNS server when dynamically acquiring IP (when statically switching to dynamic, the device automatically synchronizes the subnet mask with the DNS server).

#### 4.4.2. DNS

When the other modes are switched to STA mode, the device automatically follows the router to configure the DNS server, and the user can enter the configuration of the custom DNS server again to meet the needs of custom domain name resolution.

## 4.5. Disconnection reconnection and no data reboot

Disconnected reconnection: The device periodically requests a connection after the disconnection to ensure that the connection can be restored in the event of an accidental disconnection (note that the device is not restarted); No data restart: the user can customize the enable and disable the function (off by default), after opening the mode, if the device does not communicate data within the user configuration time (default: 120min, configurable 1-10080min), the device will automatically restart to prevent link blockage and cause non-functional operation.

## 4.6. Multilink distribution

When multiple sockets are supported, in order to distinguish the source and destination of the data, we define it as a protocol transmission, which contains a specified send and broadcast transmission, which requires the use of 1 hex (hex) transmission.

### 4.6.1. Protocol distribution specifies sending

1. Protocol Description

Send a description

```
[Protocol Distribution Header]+[Protocol Type]+[sockID]+[clientID]+ Data
```

Protocol distribution header: 0XAA + 0XFE

Protocol Type: 0X55 TCPS Communication 0X54 TCPC Communication 0X53UDPS Communication 0X52 UDPC Communication 0X51 HTTP Communication 0X50 MQTT Communication

SockID: 00, 01, 02, 03

ClientID: 01、02、03、04、05、06、07、08

If working in client mode, the clientID is invalid.

{Note: There is a hidden function here, the host computer supports HTTP configuration, but the configuration method can only select radio POST or GET, you can (on the host computer or through AT) respectively set POST and Get the parameter, because in the device this parameter is originally separated, and then transmitted directly through the protocol using the POST and GET methods, when the protocol type is in HTTP communication mode, ClientID Flag bit 0 for using THE POST method, followed by POST data, and 1 for the GET method, followed by it GET data}

Specifies that the packet entered into the serial port contains a unique socked ID number, according to which the device transmits data to the corresponding socket connection. For example:

| Fixed head     | Socket ID     |      | ClientID                                         | data   |
|----------------|---------------|------|--------------------------------------------------|--------|
| 3 Byte         | 1 Byte        |      | 1 Byte(Only<br>server/HTTP<br>mode takes effect) | N Byte |
| 0xAA 0xFE 0xXX | Socket 0 Link | 0x00 | 0x01                                             | N Byte |

Chengdu Ebyte Electronic Technology Co.,Ltd.

NA611-S & NA611-SA User Manual

| ( The last bit | Socket 1 Link | 0x01 | <br>N Byte |
|----------------|---------------|------|------------|
| protocol type) | Socket 2 Link | 0x02 | <br>N Byte |
|                | Socket 3 Link | 0x03 | <br>N Byte |

Note: If the send does not have a protocol distribution header, then the default is to broadcast to all connected links, and the ClientID in the protocol distribution header is sent 1-8 as A TCPS/UDPS to send information to a certain client (the device stores up to 8). Client Information), as for the client information that is currently connected, you can view the data through AT. If it is HTTP mode, a ClientID bit of 0 represents the use of the POST method and a 1 represents GET Method.

Protocol receipt instructions

| Fixed head     | Socket ID     |      | ClientID | length                    | data   |
|----------------|---------------|------|----------|---------------------------|--------|
| 3 Byte         | 1Byte         |      | 1Byte    | 2Byte                     | N Byte |
| 0xAA 0xFE      | Socket 0 Link | 0x00 | 0x01     | 1 (5525                   | N Byte |
| 0xXX           | Socket 1 Link | 0x01 |          | 1-00000<br>Apply the date | N Byte |
| (The last bit  | Socket 2 Link | 0x02 |          | Apply the data            | N Byte |
| protocol type) | Socket 3 Link | 0x03 |          | actual length value       | N Byte |

#### 4.6.2. Broadcast sending

#### **Protocol Description**

When the device link works in server mode, when the Socket ID is 0x00 or there is no protocol header before the data, it means broadcasting, if a 4-way connection is established, the data is sent to the 4-way socket at the same time. Otherwise, the data is sent to the established connection, and the data reception format refers to "Specify Send-Protocol Receive Instructions".

## 4.7. Heartbeat pack with registration pack

Heartbeat packages or enrollment packages are features that are only available in client mode, and this device supports customized heartbeat package data and registration package data content.

#### 4.7.1. Heartbeat pack

The heartbeat packet can be configured as serial and network heartbeats, and the content can be selected from MAC and user-defined (support A SCII or HEX data, configurable up to 72Bit.), HEX format halved).

#### 4.7.2. Register the package

Registration package content selectable MAC and user definable (support A SCII or HEX data, configurable up to 72Bit, HEX format halved).

## 4.8. High-speed simulcasting (1M)

Support large file high-speed connection, the actual network reception of large files depends on the serial port baud rate, the larger the baud rate, the larger the support for large files, the network transmission is not affected. Regarding high-speed simulcasting, the following issues need to be noted:

- 1. Serial port chip must be able to support to 1M baud rate model, the company test backplane using CP2102 series;
- 2. Serial port assistant software must be able to support to 1M baud rate, the company test use software is XCOM2.6;
- 3. The connection between the device and the PC should try not to go through the USB converter and connect directly to the USB3.0 port of the PC, otherwise it is easy to lose packets;

## 4.9. Modbus gateway

#### 4.9.1. Simple protocol conversion

Simple protocol conversion: Convert Modbus RTU data to Modbus TCP data, or convert Modbus TCP data to Modbus RTU data to achieve Ethernet Modbus data and serial port Modbus data is transferred interchangeably.

#### 4.9.2. Multi-host gateway

For simple protocol conversion, there can only be one Modbus master, and the function upgrade is carried out, and when multiple hosts access the Modbus gateway at the same time, the bus occupancy scheduling will be carried out, thus solving the bus conflict problem (currently only 8 host connections are supported), and only support working in TCP Server mode.

#### 4.9.3. Storage gateway

Based on the multi-host development to optimize the network side read speed of the gateway, storage network side issued by the read instructions, when the network side reads the stored instructions, the gateway will replace the RTU device to quickly reply to modBUS TCP instructions, the serial port side automatically polls the RTU device register during the instruction storage time to update the data.

As an upgraded version of the multi-host mode, the storage gateway can only work in tcp server mode, which improves the response speed of the network side.

Peculiarity:

- The gateway allocates a total of 3K space for storing instructions and returning results;
- RTU responds to timeout automatic deletion of storage instructions to ensure the real-time nature of data;
- The gateway polls the RTU device according to the instruction storage time used for configuration, the MODBUS host does not query the instruction again at the storage time, and the gateway automatically deletes the storage instruction to free up memory;
- The first instruction is transmitted directly to the RTU device;

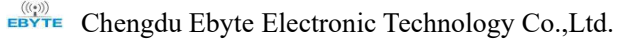

• Only support 01, 02, 03, 04Modbus function code query result storage;

#### 4.9.4. Configurable gateway

The serial port will automatically poll according to the configured Modbus instructions (only support 01, 02, 0 3, 04 instruction configuration). RTU device registers, unconfigured instructions and control instructions operate the RTU device directly. Frequently read instructions are stored in advance within the gateway, reducing response times throughout the process. Due to the above characteristics, the serial port side of the storage gateway can only be connected to the Modbus slave.

The device supports configuring 50 instructions via the host computer

| 🖪 Modb                                | us指令设置                | – 🗆 X           | 一条链路 |
|---------------------------------------|-----------------------|-----------------|------|
| - WIFI parms 指令配罟                     |                       | 添加 清空 关闭        | 模式,  |
| IFI Mode AP                           | 指令                    |                 |      |
| SID                                   | input your modbus ins | 2001 F          |      |
| assword                               |                       |                 |      |
| HCP NO DHCP, static IF                |                       |                 |      |
| tatic IP                              |                       | * * *           |      |
| ubnet mask                            |                       | add clear close |      |
| ateway IP                             |                       |                 |      |
| NS Address                            |                       |                 |      |
| - Mosbus parans                       |                       |                 |      |
| ork Mode Configurabl                  |                       |                 |      |
| esponse timeout                       |                       |                 |      |
| olling interval                       |                       |                 |      |
| torage time                           |                       |                 |      |
| 1 1 1 1 1 1 1 1 1 1 1 1 1 1 1 1 1 1 1 |                       |                 |      |

## 4.10. Serial port upgrade

The NA611-S can be upgraded and maintained via the serial port upgrade tool provided by us.

Step 1: Open the software, select the corresponding serial port, click to open the serial port;

| yte boot upgrade |                                                                                    |               |
|------------------|------------------------------------------------------------------------------------|---------------|
| Information box  | Step 1: Open the downlo                                                            | oad serial po |
|                  | port: COM40 ~                                                                      | Close seria   |
|                  | Step 2: Select the firmwa                                                          | ire package.  |
|                  |                                                                                    | import file   |
|                  | Step 3: Start automatic u                                                          | ipgrade.      |
|                  | 1: Click the Start Upgrade button.<br>2. Serial connection to upgrade<br>equipment | Start upgrade |
|                  | 3: Restart the device.<br>4: Start the upgrade<br>5: Upgrade is complete.          |               |

- Step 2: Select the firmware that needs to be upgraded
- Step 3: Click Upgrade, disconnect the device power and restart the device;
- Step 4: Wait for the upgrade to complete, click Stop Upgrade;

## 5. Parameter configuration

There are two ways to configure the parameters: serial port-based AT instruction configuration, UDP-based remote AT configuration, and serial port-based host computer. For detailed operation, see "NA611-S Instruction Manual Usage".

#### 5.1. Hardware factory restore

Hardware factory reset: long press the Restore button 5s (after the factory reset, all LED is on until the button is released), the device is restored to the factory; If you press 1.5S or above, below 5S, the device will restart but will not restore the factory settings.

## 5.2. Directive configuration

#### 5.2.1. Serial port AT configuration

When you need to use the serial port AT command to configure the parameters, first send "+++", and send "AT" within 3s to enter the configuration mode, and the device will close the disconnection reconnection and restart without data in the configuration mode, and exit AT Restore the disconnected reconnection and dataless restart configuration after configuration. If the serial port does not receive "AT" or other non-"A T" data after 3s, the device resumes transmission.

For other directives, refer to "NA611-S Instruction Manual Use".

#### 5.2.2. Network AT configuration

Same as serial port AT instruction, after connecting the link, refer to "NA611-S Instruction Manual Use". The above bit computer is configured with a network AT header as shown below

| ort       | COM1           | •        | Baud      |         | 115200 | •     |          | 6    |
|-----------|----------------|----------|-----------|---------|--------|-------|----------|------|
| 'r am     | 8              | •        | NONE      | •       | 1      | •     | Open     | AT m |
| essential | information    | Sock     | et 1 S    | ocket 2 | Socke  | t 3 5 | Socket 4 |      |
| - Devi    | ce parameters  | ġ.       |           |         |        |       |          |      |
|           |                | <u>.</u> |           |         |        | _     |          |      |
| Version   | n              | -        |           |         |        |       |          |      |
| MAC       |                | 1        |           |         |        |       |          |      |
| local 3   | IP             |          |           |         |        |       |          |      |
| 🔽 Enal    | ble Free reset |          |           |         |        |       |          |      |
| Free R    | eset           |          |           |         |        |       |          |      |
| NETAT I   | Header         | EBYT     | E_HEAD    |         |        |       |          |      |
| - Sari    | al port param  |          |           |         |        | _     |          | 1    |
| Jerr      | ar port param  | -        |           |         |        |       |          |      |
| 🗌 Mul     | ti link protoc | ol dis   | tribution |         |        |       |          |      |
|           |                |          | 115200    |         |        |       | -        |      |
| baud      |                |          | 110200    |         |        |       |          |      |

After the device is successfully connected, the network configuration can be performed by issuing a network AT command through the network assistant, as follows:

Note: The device must be in a communication state for this configuration method.

## 6. Revision History

| version | Date of revision | Revision Notes   | Maintainer |
|---------|------------------|------------------|------------|
| 1.0     | 2022-04-19       | Initial release  | LM         |
| 1.1     | 2022-07-21       | Content revision | LM         |
| 1.2     | 2022-09-13       | Content revision | XXN        |
| 1.3     | 2023-01-31       | Content revision | LT         |

## 7. About us

Technical support: support@cdebyte.com Documents and RF Setting download link: <u>https://www.cdebyte.com</u> Thank you for using Ebyte products! Please contact us with any questions or suggestions: info@cdebyte.com

\_\_\_\_\_

Phone: +86 028-61399028

Web: https://www.cdebyte.com

Address: B5 Mould Park, 199# Xiqu Ave, High-tech District, Sichuan, China

(((•))) <sup>®</sup> **EBYTE** Chengdu Ebyte Electronic Technology Co.,Ltd.